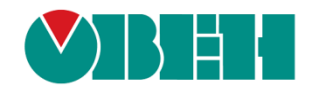

# **CODESYS V3.5**

## Описание таргет-файлов

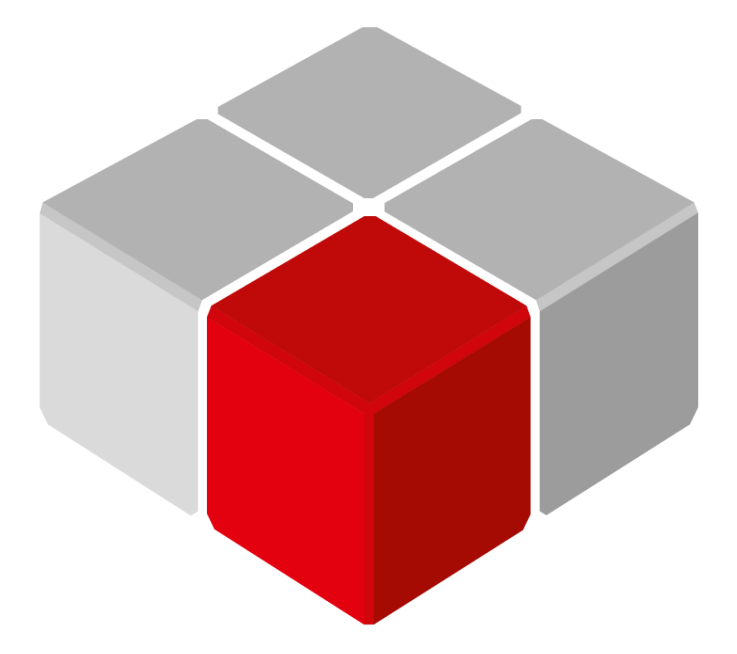

Руководство пользователя

11.01.2021 версия 2.4

## Оглавление

| 1 | Цe  | пь документа                    | . 3 |
|---|-----|---------------------------------|-----|
| 2 | Уст | ановка таргет-файлов в CODESYS  | . 4 |
| 3 | Об  | новление таргет-файла в проекте | . 7 |
| 4 | Оп  | исание переменных таргет-файла  | . 8 |
| 4 | .1  | Узел OwenRTC                    | 9   |
| 4 | .2  | Узел OwenCloud                  | 11  |
| 4 | .3  | Узел Buzzer                     | 12  |
| 4 | .4  | Узел Drives                     | 13  |
| 4 | .5  | Узел Network                    | 15  |
| 4 | .6  | Узел Screen                     | 16  |
| 4 | .7  | Узел Debug                      | 19  |
| 4 | .8  | Узел Info                       | 20  |
| 4 | .9  | Узел Watchdog                   | 21  |
| 4 | .10 | Узел PLC2xx                     | 22  |
| 4 | .11 | Узел LeftSide                   | 23  |
| 4 | .12 | Узел RightSide                  | 29  |
| 4 | .13 | Узел Redundancy                 | 32  |

## 1 Цель документа

Настоящее руководство представляет собой описание переменных таргет-файла контроллеров OBEH, программируемых в CODESYS V3.5.

**Таргет-файл** (файл целевой платформы) является неотъемлемой частью каждого проекта CODESYS. Он содержит информацию о ресурсах контроллера, обеспечивает его связь со средой программирования и позволяет работать с дополнительным функционалом (например, яркостью подсветки, зуммером и т. д.). Каждая модель контроллера OBEH имеет соответствующий таргет-файл, который необходимо установить перед началом создания проекта в CODESYS. Таргет-файлы доступны на сайте owen.ru в разделе CODESYS V3/Сервисное ПО.

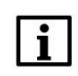

#### ПРИМЕЧАНИЕ

Версия таргет-файла должна соответствовать версии прошивки контроллера.

Версии прошивки и таргет-файла **жестко связаны** между собой. Версия CODESYS может превышать версию таргет-файла, но корректная работа гарантируется только в случае соответствия версия среды программирования и таргет-файла.

Подробнее вопросы совместимости версий программного обеспечения рассмотрены в документе **CODESYS V3.5. FAQ**, доступном на сайте OBEH в разделе <u>CODESYS V3/Документация</u>.

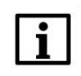

#### ПРИМЕЧАНИЕ

Описываемый в документе функционал доступен только в таргет-файлах версии **3.5.11.**х и выше (причем набор доступного функционала зависит от конкретной версии таргет-файла).

В случае использования в проекте AT-адресации (прямых обращений к адресам типа %IW, %QW) после обновления таргета до версии **3.5.11.x** (и выше) корректность работы проекта может нарушиться (поскольку таргет также использует адреса из этого пространства). AT-адресация не рекомендуется к использованию – концепция **CODESYS V3** предполагает, что пользователь должен работать с переменными, а не с физическими адресами.

## 2 Установка таргет-файлов в CODESYS

Таргет-файлы доступны на сайте <u>owen.ru</u> в разделе <u>CODESYS V3/Сервисное ПО</u>. Таргет-файлы распространяется в виде файлов формата **.package**. Для установки пакета в **CODESYS** в меню **Инструменты** следует выбрать пункт **Менеджер пакетов**, после чего указать путь к файлу пакета и нажать кнопку **Установить**:

| Example_Animation_v2.project - CODESYS                                                               | COMPACT AND Descent rapid Advances (1) - Manual Mark - 111                                                                                                    |
|----------------------------------------------------------------------------------------------------|----------------------------------------------------------------------------------------------------|
| Файл Правка Вид Проект Конпиляция Онлайн Отладка Инструменты Окно Стравк<br>Конструменты Окно Стравк |                                                                                                    |
|                                                                                                    |                                                                                                    |
|                                                                                                    |                                                                                                    |
| Example Animation v2                                                                                 |                                                                                                    |
| 😑 🔳 Device (SPK1xx[M01])                                                                             |                                                                                                    |
| 🖻 🗐 Pic Logic                                                                                        |                                                                                                    |
| CKDMITTE                                                                                             |                                                                                                    |
| П Менеджер библ                                                                                      |                                                                                                    |
| PLC_PRG (PRG)                                                                                        | В Менеджер пакетов                                                                                                    |
| Конфигурация з<br>Import and Export Options.                                                         | Установленные пакеты                                                                                                    |
| HanTask                                                                                              | Обновить Сортировать по: Имя Установить                                                                                                    |
| VisuElem                                                                                             | Информация о Укалита                                                                                                    |
| PLC_PRG                                                                                              |                                                                                                    |
| 🖹 🍪 Менеджер визуа                                                                                   | СЭ СЭ 🖉 « Локальный диск (Dc) » _ • + Ноисс _ Р доступи беспла                                                                                                    |
| 🚰 Tapret-Busy                                                                                        | Упорядочить • Новая папка                                                                                                    |
| Visualization                                                                                        | Рабочий стоа                                                                                                    |
| OwenRTC (OwenRTC)                                                                                    |                                                                                                    |
| ······································                                                               | 📄 Библиотеки                                                                                                    |
| (I) Driver (Driver)                                                                                  | Видео                                                                                                    |
| B Network (Network)                                                                                  | 🖹 Документы Нет алимыт алими боло боло                                                                                                    |
| 🖓 Screen (Screen)                                                                                    | В Изображения Е доступна остина оступна остина остина оступна остина остин |
|                                                                                                    | Музыка дарительн<br>проскотра.                                                                                                    |
| Matchdon (Watchdon)                                                                                  |                                                                                                    |
| With log (With log)                                                                                  | реколный лисс (С)                                                                                                    |
|                                                                                                    | Локальный диск (D:)                                                                                                    |
|                                                                                                    |                                                                                                    |
|                                                                                                    | Hurtzin O. T. J.                                                                                                    |
|                                                                                                    | Vinixi Quen i argets V Package (, package (, package )                                                                                                    |
|                                                                                                    | Открыть Отмена                                                                                                    |
|                                                                                                    |                                                                                                    |
|                                                                                                    | Показывать вероин 🖉 Показывать вероин 🖉 Показывать вероин                                                                                                    |
|                                                                                                    |                                                                                                    |

Рисунок 2.1 – Установка пакета таргет-файлов в среду CODESYS

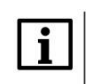

#### ПРИМЕЧАНИЕ

В случае ограничения прав пользователя на ПК, где установлен **CODESYS**, может потребоваться запустить среду программирования от имени администратора.

В появившемся диалоговом окне следует выбрать пункт **Полная установка**, после чего нажать кнопку **Next**:

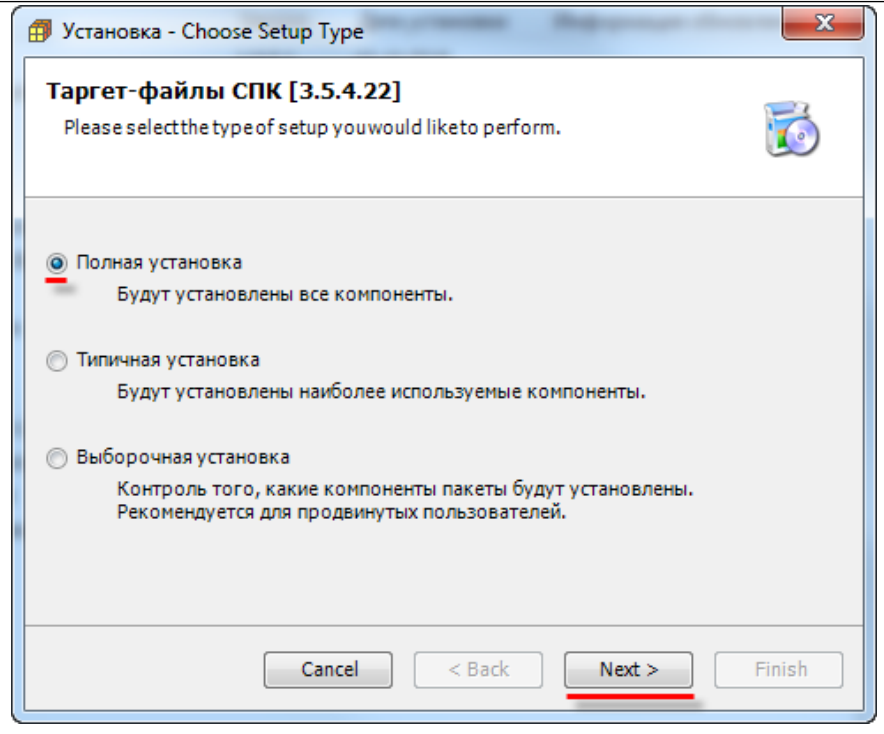

Рисунок 2.2 – Начало установки пакета таргет-файлов

После окончания установки таргет-файлов появится диалоговое окно установки шрифтов. Для продолжения установки следует нажать кнопку **Установить**:

| 🔂 Установка — Шрифты для контроллеров ОВЕН СПКххх 🗧 🗆 🗙                                                                        |
|----------------------------------------------------------------------------------------------------|
| Всё готово к установке<br>Программа установки готова начать установку Шрифты для контроллеров<br>ОВЕН СПКххх на ваш компьютер. |
| Нажмите «Установить», чтобы продолжить.                                                                                        |
|                                                                                                    |
| Установить Отмена                                                                                                    |

Рисунок 2.3 – Начало установки шрифтов

После завершения установки шрифтов следует закрыть диалоговое окно с помощью кнопки Завершить:

#### 2 Установка таргет-файлов в CODESYS

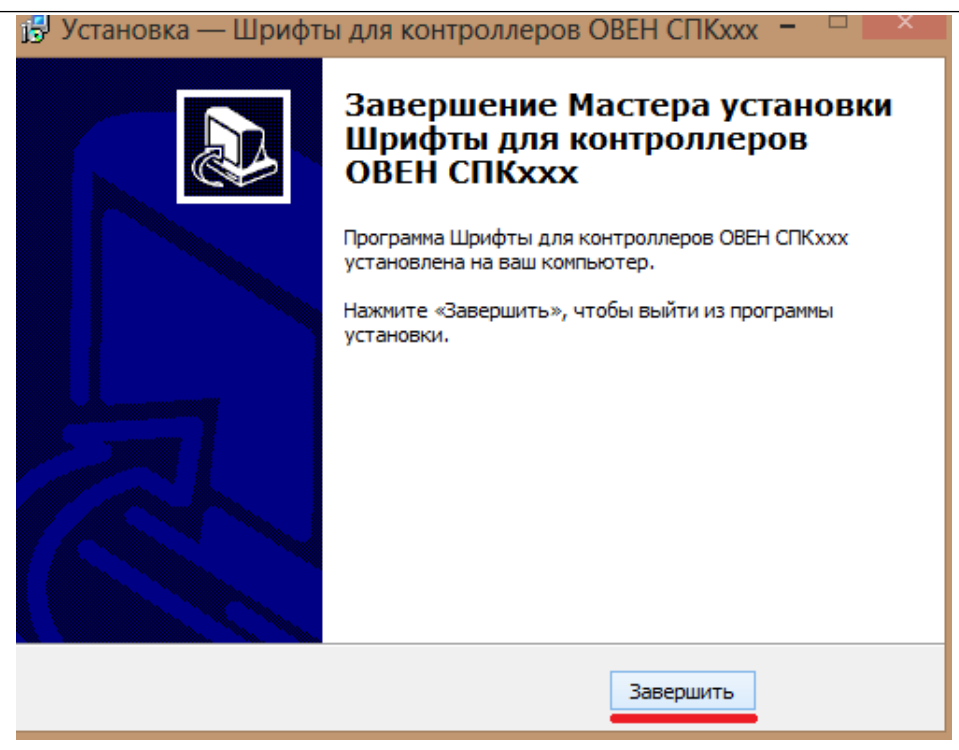

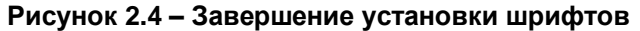

В следующем диалоговом окне следует нажать кнопку **Finish**, чтобы завершить процесс установки таргет-файлов:

| Ø                                  | Установка - Setup Completed                                                  | ×  |
|------------------------------------|------------------------------------------------------------------------------|----|
| Таргет-файл                        | аы СПК [3.5.4.22]                                                            | 2  |
| The package has<br>to see the summ | s been successfully installed. Click Finish to exit the wizard or Ne<br>ary. | ĸt |
|                                    | Cancel < Back Next > Finis                                                   | h  |

Рисунок 2.5 – Завершение установки таргет-файлов.

Установка таргет-файлов завершена. Чтобы иметь возможность работать с установленными таргетфайлами следует перезапустить CODESYS.

## 3 Обновление таргет-файла в проекте

Для обновления таргет-файла в проекте **CODESYS** следует нажать **ПКМ** на компонент **Device** и выбрать команду **Обновить устройство**. В появившемся окне указывается нужный таргет-файл. Для отображения всех доступных версий таргет-файлов следует поставить галочку **Отображать все версии**.

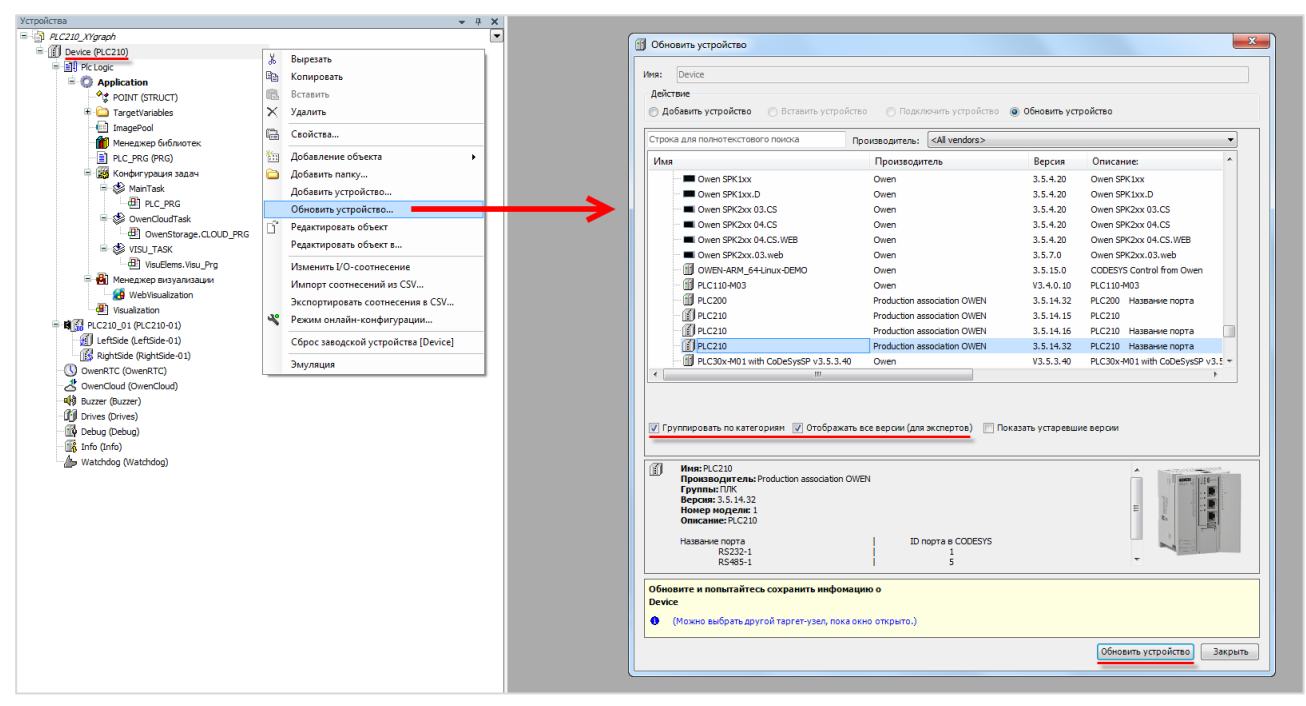

Рисунок 3.1 – Обновление таргет-файла в проекте CODESYS

## 4 Описание переменных таргет-файла

В случае использования таргет-файлов версии **3.5.11.х** и выше в проект **CODESYS** будут автоматически добавлены дополнительные узлы, содержащие вкладки с каналами. Число узлов может меняться в зависимости от выбранного таргета.

| Devices                       |  |  |  |  |  |  |  |  |  |
|-------------------------------|--|--|--|--|--|--|--|--|--|
| WatchdogTest                  |  |  |  |  |  |  |  |  |  |
| Device (SPK1xx[M01])          |  |  |  |  |  |  |  |  |  |
| PLC Logic                     |  |  |  |  |  |  |  |  |  |
| 🖃 🧔 Application               |  |  |  |  |  |  |  |  |  |
| 🔤 🎁 Library Manager           |  |  |  |  |  |  |  |  |  |
| PLC_PRG (PRG)                 |  |  |  |  |  |  |  |  |  |
| 🖃 🎆 Task Configuration        |  |  |  |  |  |  |  |  |  |
| 🖹 🛸 MainTask                  |  |  |  |  |  |  |  |  |  |
| PLC_PRG                       |  |  |  |  |  |  |  |  |  |
|                               |  |  |  |  |  |  |  |  |  |
| UisuElems.Visu_Prg            |  |  |  |  |  |  |  |  |  |
| 🗐 🛃 Visualization Manager     |  |  |  |  |  |  |  |  |  |
| TargetVisu                    |  |  |  |  |  |  |  |  |  |
| 🔄 🥶 😝 WebVisu                 |  |  |  |  |  |  |  |  |  |
| Visualization                 |  |  |  |  |  |  |  |  |  |
| OwenRTC (OwenRTC)             |  |  |  |  |  |  |  |  |  |
|                               |  |  |  |  |  |  |  |  |  |
|                               |  |  |  |  |  |  |  |  |  |
| Drives (Drives)               |  |  |  |  |  |  |  |  |  |
| ·····                         |  |  |  |  |  |  |  |  |  |
| \$ <b>Q</b> ∓ Screen (Screen) |  |  |  |  |  |  |  |  |  |
| Debug (Debug)                 |  |  |  |  |  |  |  |  |  |
| Info (Info)                   |  |  |  |  |  |  |  |  |  |
| 🖉 Watchdog (Watchdog)         |  |  |  |  |  |  |  |  |  |
|                               |  |  |  |  |  |  |  |  |  |

Рисунок 4.1 – Узлы переменных таргет-файла в проекте CODESYS

Для привязки переменной программы к каналу следует дважды нажать **ЛКМ** на соответствующую строку столбца **Переменная**, после чего выбрать нужную переменную с помощью **Ассистента ввода**:

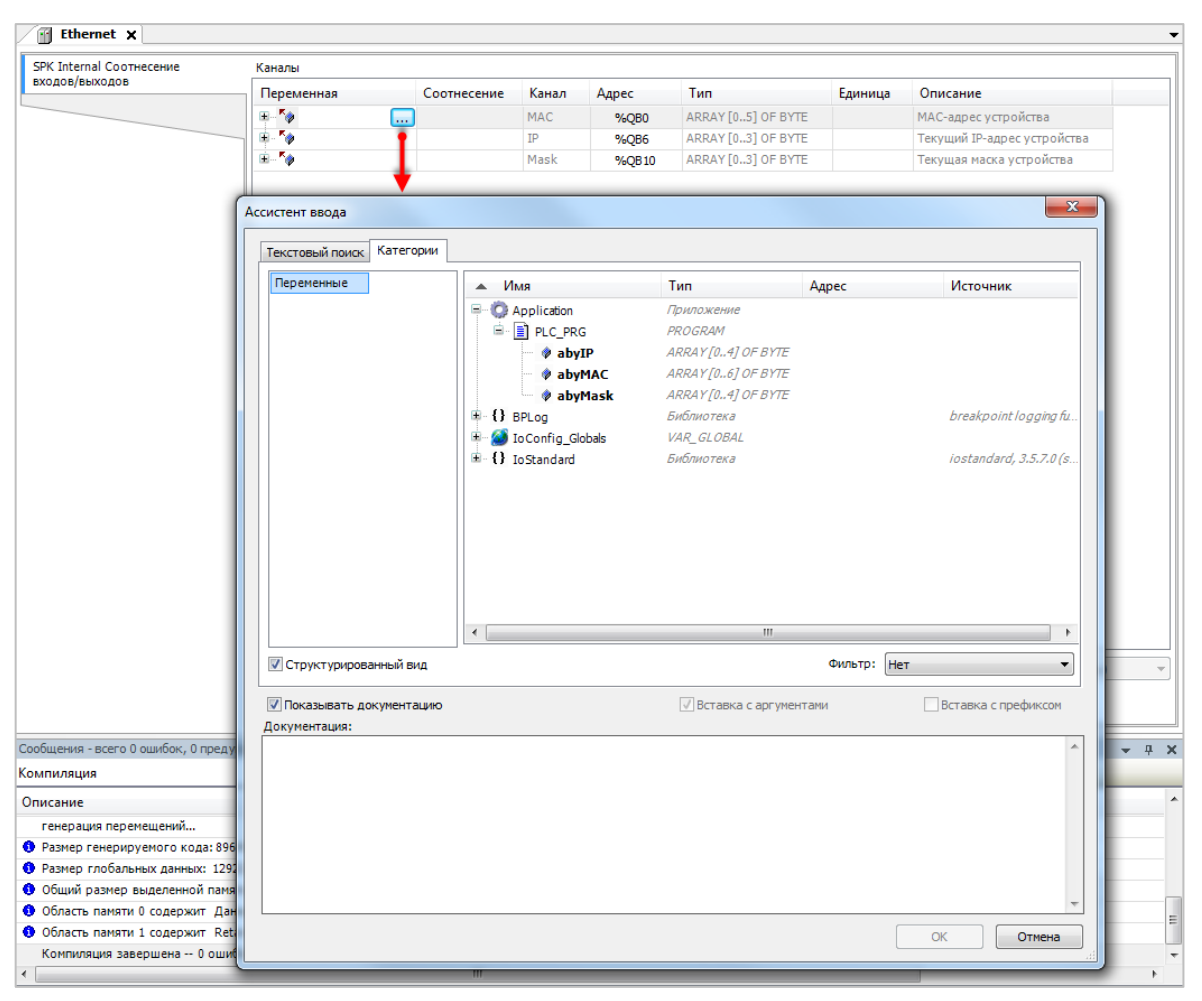

Рисунок 4.2 – Привязка переменных к каналам таргет-файла

## 4.1 Узел OwenRTC

Узел OwenRTC используется для работы с системным временем. Присутствует в контроллерах: СПК1хх [M01], ПЛК2хх

| КТС Соотнесение входов/выходов | Найти переменную       | Фильтр      | Фильтр Показать все |          |                     | •       |                                                        |  |
|--------------------------------|------------------------|-------------|---------------------|----------|---------------------|---------|--------------------------------------------------------|--|
| 0.000                          | Переменная             | Соотнесение | Канал               | Адрес    | Тип                 | Единица | Описание                                               |  |
| стояние                        | 🖃 🛄 Дата и вреня       |             |                     |          |                     |         |                                                        |  |
| формация                       | 🍫                      |             | Year                | %IW0     | UINT                |         | Текущий год                                            |  |
|                                | 🍫                      |             | Month               | %IB2     | USINT               |         | Текущий месяц                                          |  |
|                                | - *                    |             | Day                 | %IB3     | USINT               |         | Текущий день                                           |  |
|                                |                        |             | Hour                | %IB4     | USINT               |         | Текущий час                                            |  |
|                                | 🍫                      |             | Minute              | %IB5     | USINT               |         | Текущая минута                                         |  |
|                                |                        |             | Second              | %IB6     | USINT               |         | Текущая секунда                                        |  |
|                                | 🍫                      |             | Day of Week         | %IB7     | USINT               |         | Номер дня недели (1 - Пн)                              |  |
|                                | 🍫                      |             | Week of Year        | %IB8     | USINT               |         | Номер недели года                                      |  |
|                                | 😟 - 🦦                  |             | Format Date         | %IB9     | ARRAY [080] OF BYTE |         | Дата в формате: дд.мм.гггг                             |  |
|                                | 🛞 - 🍫                  |             | Format Time         | %IB90    | ARRAY [080] OF BYTE |         | Время в формате: чч:мм:сс                              |  |
|                                |                        |             | UTC Offset          | %IB171   | SINT                |         | Смещение UTC (-1214)                                   |  |
|                                | 😑 🚞 Настройки даты и в | spe         |                     |          |                     |         |                                                        |  |
|                                | - **                   |             | New Year            | %QW0     | UINT                |         | Устанавливаеный год (19702099)                         |  |
|                                | *>                     |             | New Month           | %QB2     | USINT               |         | Устанавливаеный месяц (112)                            |  |
|                                | <b>*</b> ø             |             | New Day             | %QB3     | USINT               |         | Устанавливаеный день (131)                             |  |
|                                | **                     |             | New Hour            | %QB4     | USINT               |         | Устанавливаеный час (023)                              |  |
|                                | **                     |             | New Minute          | %QB5     | USINT               |         | Устанавливаемая минута (059)                           |  |
|                                | <b>*</b> *             |             | New Second          | %QB6     | USINT               |         | Устанавливаемая секунда (059)                          |  |
|                                | - **                   |             | New UTC Offset      | %Q87     | SINT                |         | Устанавливаемое смещение UTC (-1214)                   |  |
|                                | - <b>*</b>             |             | Set Settings DT     | %QX8.0   | BIT                 |         | По переднему фронту - Применить настройки даты и време |  |
|                                | 🖻 - 🛄 NTP              |             |                     |          |                     |         |                                                        |  |
|                                | 🍫                      |             | Enable NTP          | %QX8.1   | BIT                 |         | Включить NTP                                           |  |
|                                | 🍫                      |             | NTP Enabled         | %IX172.0 | BIT                 |         | NTP включен                                            |  |
|                                | B-**                   |             | Prefer Server       | %Q89     | ARRAY [080] OF BYTE |         | Предпочитаеный сервер (если есть, доменное имя или IP) |  |
|                                | - <b>*</b>             |             | NTP Error           | %IB173   | USINT               |         | Код ошибки NTP                                         |  |
|                                | 1 L No.                |             | System Timer        | 9611.22  | LTIME               |         | Системыний таймер ПЛК                                  |  |

Рисунок 4.3 – Каналы узла RTC

| Канал           | Описание                                                              |                                                                                                    |  |  |  |  |  |
|-----------------|-----------------------------------------------------------------------|----------------------------------------------------------------------------------------------------|--|--|--|--|--|
| Дата и время    |                                                                       |                                                                                                    |  |  |  |  |  |
| Year            | UINT                                                                  | Текущий год                                                                                                    |  |  |  |  |  |
| Month           | USINT                                                                 | Текущий месяц                                                                                                    |  |  |  |  |  |
| Day             | USINT                                                                 | Текущий день                                                                                                    |  |  |  |  |  |
| Hour            | USINT                                                                 | Текущий час                                                                                                    |  |  |  |  |  |
| Minute          | USINT                                                                 | Текущее число минут                                                                                                    |  |  |  |  |  |
| Second          | USINT                                                                 | Текущее число секунд                                                                                                    |  |  |  |  |  |
| Day of week     | USINT                                                                 | День недели (1 – Понедельник, 7 – Воскресение)                                                                                                    |  |  |  |  |  |
| Week of year    | USINT                                                                 | Номер недели в году                                                                                                    |  |  |  |  |  |
| Format date     | ormat date STRING(80) Дата в виде форматированной строки (dd.MM.vvvv) |                                                                                                    |  |  |  |  |  |
| Format time     | STRING(80)                                                            | Время в виде форматированной строки (hh:mm:ss)                                                                                                    |  |  |  |  |  |
| UTC Offset      | SINT                                                                  | Смещение по <u>UTC</u> в часах (−12…14)                                                                                                    |  |  |  |  |  |
| Date And Time   | DT                                                                    | Системное время контроллера в формате <u>Unix time</u>                                                                                                    |  |  |  |  |  |
|                 |                                                                       | Настройки даты и времени                                                                                                    |  |  |  |  |  |
| New year        | UINT                                                                  | Устанавливаемый год (1970…2099)                                                                                                    |  |  |  |  |  |
| New month       | USINT                                                                 | Устанавливаемый месяц (112)                                                                                                    |  |  |  |  |  |
| New day         | USINT                                                                 | Устанавливаемый день (131)                                                                                                    |  |  |  |  |  |
| New hour        | USINT                                                                 | Устанавливаемый час (023)                                                                                                    |  |  |  |  |  |
| New minute      | USINT                                                                 | Устанавливаемое число минут (059)                                                                                                    |  |  |  |  |  |
| New second      | USINT                                                                 | Устанавливаемое число секунд (0…59)                                                                                                    |  |  |  |  |  |
| New UTC offset  | SINT                                                                  | Устанавливаемое смещение по <u>UTC</u> в часах (−12…14)                                                                                                    |  |  |  |  |  |
| Set settings DT | BOOL                                                                  | По переднему фронту происходить запись всех настроек даты и<br>времени. Если значение параметра не укладывается в приведенный<br>диапазон, то сохраняется предыдущее значение |  |  |  |  |  |
|                 | NTP <sup>1</sup>                                                      |                                                                                                    |  |  |  |  |  |
| Enable NTP      | BOOL                                                                  | Для включения NTP-клиента следует записать в канал TRUE                                                                                                    |  |  |  |  |  |
| NTP enabled     | BOOL                                                                  | Флаг «NTP-клиент включен»                                                                                                    |  |  |  |  |  |
| Prefer server   | STRING(80)                                                            | IP-адрес или доменное имя предпочитаемого NTP-сервера (например, локального)                                                                                                  |  |  |  |  |  |
| NTP error       | USINT                                                                 | Код ошибки NTP-клиента                                                                                                    |  |  |  |  |  |
|                 |                                                                       |                                                                                                    |  |  |  |  |  |
| System timer    | LTIME                                                                 | Системный таймер ПЛК (время с момента включения контроллера)                                                                                                    |  |  |  |  |  |
| Operating Time  | LTIME                                                                 | Счетчик наработки контроллера (энергонезависимый, обновление происходит раз в минуту)                                                                                         |  |  |  |  |  |

## Таблица 4.1 – Описание каналов узла OwenRTC

<sup>&</sup>lt;sup>1</sup> Для контроллеров с web-конфигуратором рекомендуется выполнять настройку NTP через web-конфигуратор (вкладка **Система/Время**)

## 4.2 Узел OwenCloud

Узел **OwenCloud** используется для подключения к облачному сервису <u>OwenCloud</u>. Присутствует в контроллерах: **СПК1хх [М01], ПЛК2хх** 

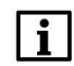

#### ПРИМЕЧАНИЕ

Информация по настройке обмена с OwenCloud приведена в документе **CODESYS V3.5.** Настройка обмена с верхним уровнем

| OwenCloud Конфи                                                                | OwenCloud Конфигурация                   |                                                                                                    | Параметр     |                                                                                 | Тип<br>ARRAY[03] OF BYTE                               |                                                | Значение по              | Единица                                                                                                | Описание                                                                                                    |  |
|--------------------------------------------------------------------------------|------------------------------------------|----------------------------------------------------------------------------------------------------|--------------|---------------------------------------------------------------------------------|--------------------------------------------------------|------------------------------------------------|--------------------------|----------------------------------------------------------------------------------------------------|----------------------------------------------------------------------------------------------------|--|
| OwenCloud Соотнесение<br>входов/выходов<br>OwenCloud MЭК-объектов<br>Состояние |                                          | IP Address                                                                                                    |              | ARRAY[03]                                                                       |                                                        |                                                | [0,0,0,0]                |                                                                                                    | IP-адрес контроллера                                                                                                    |  |
|                                                                                |                                          | 🗝 🖗 Port                                                                                                    |              | UINT                                                                            |                                                        | 1502                                           | 1502                     |                                                                                                    | Номер порта контроллера                                                                                                    |  |
|                                                                                |                                          | Password     Password     Password |              | STRING(64)<br>STRING(40)<br>UINT(1065535)                                       |                                                        | '123456'                                       | '123456'                 | '123456'                                                                                               | Пароль для шифрования/дешифрования данных                                                                                                    |  |
|                                                                                |                                          |                                                                                                    |              |                                                                                 |                                                        | 'gate.owendou                                  | 'gate.owendou<br>60 60 c |                                                                                                    | Не редактировать - используется только при отладке                                                                                                    |  |
|                                                                                |                                          |                                                                                                    |              |                                                                                 |                                                        | 60                                             |                          | с Период обновления архива                                                                             | Период обновления архива                                                                                                    |  |
|                                                                                |                                          |                                                                                                    |              | UINT(202000)<br>UINT(1560)<br>UINT(06)                                          |                                                        | 20 60                                          | 20<br>60                 | <ul> <li>Кб Размер а</li> <li>с Время ож</li> </ul>                                                    | Размер архива                                                                                                    |  |
| Информация                                                                     |                                          |                                                                                                    |              |                                                                                 |                                                        |                                                |                          |                                                                                                    | Время ожидания запросов от облачного сервиса                                                                                                    |  |
|                                                                                |                                          |                                                                                                    |              |                                                                                 |                                                        | 6                                              | 0                        |                                                                                                    | Уровень лога отладки                                                                                                    |  |
|                                                                                | Найти переме                             | нную                                                                                                    |              | Фильтр П                                                                        | оказать все                                            |                                                | - 🕂 Add I                | FB for IO chann                                                                                        | el * Go to instance                                                                                                    |  |
| croud rearity in y putply                                                      | песение Переменная Соотне                |                                                                                                    | Соотнесение  | Канал                                                                           | Annec                                                  | Тип                                            | Единица                  | Описание                                                                                               |                                                                                                    |  |
| loud Соотнесение                                                               | Переменная                               |                                                                                                    | coontecentre | (Gilles)                                                                        | , Marce                                                |                                                |                          |                                                                                                    |                                                                                                    |  |
| loud Соотнесение<br>увыходов                                                   | Переменная                               |                                                                                                    | coonceense   | OwenCloud enabled                                                               | %IX448.0                                               | BIT                                            |                          | OwenCloud вклн                                                                                         | рчен                                                                                                    |  |
| loud Соотнесение<br>в/выходов                                                  | Теременная                               |                                                                                                    | cooncentre   | OwenCloud enabled<br>Folder error                                               | %IX448.0<br>%IX448.1                                   | BIT                                            |                          | OwenCloud вклю<br>Ошибка превыи                                                                        | очен<br>иения максимального количества папок. Максимум 100 папок                                                                                                    |  |
| loud соотнесение<br>в/выходов<br>ние                                           | Теременная<br>                           |                                                                                                    | Cooncernie   | OwenCloud enabled<br>Folder error<br>Symbol error                               | %IX448.0<br>%IX448.1<br>%IX448.2                       | BIT<br>BIT<br>BIT                              |                          | OwenCloud вклю<br>Ошибка превыц<br>Ошибка превыц                                                       | очен<br>иения максимального количества папок. Максимум 100 папок<br>иения максимального количества символов. Максимум 1000 символов                                                                            |  |
| loud сопреднуродня<br>loud Соотнесение<br>s/выходов<br>ние<br>мация            | Переменная<br>                           |                                                                                                    |              | OwenCloud enabled<br>Folder error<br>Symbol error<br>No Symbol Config           | %IX448.0<br>%IX448.1<br>%IX448.2<br>%IX448.3           | BIT<br>BIT<br>BIT<br>BIT                       |                          | OwenCloud вкли<br>Ошибка превыи<br>Ошибка превыи<br>TRUE - в проект                                    | очен<br>изния накориального количества папок. Маковчун 100 папок<br>изния накориального количества синволов. Маковчун 1000 онволов<br>е отгутствует онвольная конфигурация или в ней не добавлено пере         |  |
| Соотнесение<br>в/выходов<br>яние                                               | Теременная<br>Чу<br>Чу<br>Чу<br>Чу<br>Чу |                                                                                                    |              | OwenCloud enabled<br>Folder error<br>Symbol error<br>No Symbol Config<br>Status | %IX448.0<br>%IX448.1<br>%IX448.2<br>%IX448.3<br>%IB449 | BIT<br>BIT<br>BIT<br>BIT<br>Enumeration of USI | чт                       | OwenCloud вкли<br>Ошибка превыи<br>Ошибка превыи<br>Ощибка превыи<br>ТRUE - в проект<br>Диагнотика свя | очен<br>ыемия максимального количества папок. Максимум 100 папок<br>ыемия максимального количества символов. Максимум 1000 символов<br>е отсутствует символьная конфигурация или в ней не добавлено пере<br>зи |  |

#### Рисунок 4.4 – Каналы узла OwenCloud

#### Таблица 4.2 – Описание каналов узла OwenCloud

| Канал                      | Тип                   | Описание                                                                                                    |
|----------------------------|-----------------------|----------------------------------------------------------------------------------------------------|
|                            | Вн                    | кладка <b>Конфигурация</b>                                                                                                    |
| IP Address                 | ARRAY [03] OF<br>BYTE | IP-адрес интерфейса контроллера, через который осуществляется связь <b>OwenCloud</b> . Значение <b>0.0.0.0</b> означает, что для связи используются все интерфейсы                                                                       |
| Port                       | UINT                  | Порт контроллера, через который осуществляется связь с <b>OwenCloud</b>                                                                                                    |
| Password                   | STRING(64)            | Пароль шифрования данных, который также указывается в <b>OwenCloud</b> при добавлении контроллера                                                                                                    |
| Server Address             | STRING(40)            | URL сервера <b>OwenCloud.</b> Параметр используется только при отладке, поэтому его значение следует редактировать <b>только</b> по рекомендации технической поддержки OBEH                                                              |
| Archive update<br>interval | UINT<br>(1065535)     | Период записи данных в архив (в секундах). Архив<br>вычитается облачным сервисом после разрыва и<br>восстановления связи с контроллером. В архив включаются<br>параметры символьной конфигурации с типом доступа<br><b>Только чтение</b> |
| Archive size               | UINT<br>(202000)      | Размер архива в килобайтах. Для записи одной переменной (включая метку времени) используется от 20 до 34 байт (в зависимости от типа переменной)                                                                                         |
| Timeout                    | UINT(1560)            | Таймаут ожидания запросов от OwenCloud, который используется для детектирования отсутствия связи                                                                                                    |
| Log level                  | UINT(06)              | Уровень лога отладки. <b>0</b> – записываются только основные сообщения, <b>6</b> – детализация по каждой транзакции.                                                                                                    |

|                                    |                              | Посмотреть лог можно в web-конфигураторе (Состояние/Журналы/Системный журнал)                                                                                                    |  |  |  |  |  |
|------------------------------------|------------------------------|----------------------------------------------------------------------------------------------------|--|--|--|--|--|
| Вкладка Соотнесение входов/выходов |                              |                                                                                                    |  |  |  |  |  |
| OwenCloud enabled                  | BOOL                         | Флаг «включен сервис связи с OwenCloud»                                                                                                    |  |  |  |  |  |
| Folder Error                       | BOOL                         | Ошибка превышения максимального количества папок в проекте. Под «папкой» в данном контексте подразумевается элемент пространства имен в символьной конфигурации – то есть если в символьной конфигурации привязаны переменные одной программы, то это соответствует одной папке, а если переменные пяти разных программ – то пяти папкам. Максимально допустимое число папок – <b>100</b> |  |  |  |  |  |
| Symbol Error                       | BOOL                         | Ошибка превышения максимального количества переменных, привязанных в символьной конфигурации. Максимально допустимое число переменных – <b>1000</b>                                                                                                    |  |  |  |  |  |
| No Symbol Config                   | BOOL                         | <b>TRUE</b> – в проекте отсутствует компонент <b>Символьная</b> конфигурация, который необходим для обмена с <b>OwenCloud</b> , или в символьной конфигурации не выбрано ни одной переменной                                                                                                    |  |  |  |  |  |
| Status                             | OwenStorage.<br>CLOUD_STATUS | Статус связи с облачным сервисом. Возможные значения:<br><b>CONNECT</b> – выполняется подключение к OwenCloud;<br><b>COMM_OK</b> – наличие обмена данными с OwenCloud;<br><b>COMM_ERROR</b> – отсутствие обмена данными с<br>OwenCloud в течение таймаута;<br><b>NO_COMM</b> – связь с OwenCloud отключена (канал <b>Enable</b><br><b>OwenCloud</b> имеет значение <b>FALSE</b> );        |  |  |  |  |  |
| Enable OwenCloud                   | BOOL                         | <b>TRUE</b> – включить сервис связи с OwenCloud, <b>FALSE</b> – отключить сервис связи с OwenCloud. Значение по умолчанию: <b>TRUE</b>                                                                                                    |  |  |  |  |  |

## 4.3 Узел Buzzer

Узел **Buzzer** используется для управления пьезоизлучателем (зуммером). Присутствует в контроллерах: **СПК1хх [М01], ПЛК2хх** 

| 🔞 Buzzer 🗙                           |            |             |                    |                  |               |                                                     |                                        |  |
|--------------------------------------|------------|-------------|--------------------|------------------|---------------|-----------------------------------------------------|----------------------------------------|--|
| Buzzer Соотнесение<br>входов/выходов | Найти      | Φι          | ильтр Показать все | e                |               | 🔹 🖶 Добавить ФБ для Ю-канала 🍧 Перейти к экземпляру |                                        |  |
| Buzzer MBK-of-error                  | Переменная | Соотнесение | Канал              | Адрес            | Тип           | Единица                                             | Описание                               |  |
| Bazzer HBR GOBERTOB                  |            |             | Buzzer enabled     | %IX210.0         | BIT           |                                                     | Состояние пьезоизлучателя              |  |
| Состояние                            | - <b>*</b> |             | Enable Buzzer      | %QX178.0         | BIT           |                                                     | Включает или выключает пьезоизлучатель |  |
|                                      |            |             | Sound frequency    | <del>%QW90</del> | UINT(5008000) | Гц                                                  | Частота звука                          |  |
| Информация                           |            |             |                    |                  |               |                                                     |                                        |  |
|                                      |            |             |                    |                  |               |                                                     |                                        |  |

Рисунок 4.5 – Каналы узла Buzzer

#### Таблица 4.3 – Описание каналов узла Buzzer

| Канал              | Тип           | Описание                                                                                       |
|--------------------|---------------|------------------------------------------------------------------------------------------------|
| Buzzer enabled     | BOOL          | Состояние пьезоизлучателя (зуммера). Принимает значение <b>TRUE</b> на время включения зуммера |
| Enable buzzer      | BOOL          | Бит управления зуммером. Зуммер включен, пока эта переменная имеет значение <b>TRUE</b>        |
| Sound<br>frequency | UINT(5008000) | Частота звука в герцах                                                                         |

## 4.4 Узел Drives

Узел **Drives** содержит информацию о памяти контроллера и накопителей, подключенных к нему. Информация обновляется раз в 5 секунд.

Присутствует в контроллерах: СПК1хх [М01], ПЛК2хх

| Drives Соотнесение<br>входов/выходов | Найти переменную     |             | Фильтр П         | оказать все |       |         | •                                              |
|--------------------------------------|----------------------|-------------|------------------|-------------|-------|---------|------------------------------------------------|
| Corrorativo                          | Переменная           | Соотнесение | Канал            | Адрес       | Тип   | Единица | Описание                                       |
| COCTOMINE                            | <b>*</b>             |             | Enable Drives    | %QX172.1    | BIT   |         | Включает или выключает устройство Drives       |
| Информация                           | 😑 🔛 Встроенная Flash |             |                  |             |       |         |                                                |
|                                      |                      |             | FS size          | %IL24       | ULINT | байт    | Размер встроенной Flash памяти                 |
|                                      | ··· *                |             | FS used          | %IL25       | ULINT | байт    | Размер занятой встроенной Flash памяти         |
|                                      |                      |             | FS free          | %IL26       | ULINT | байт    | Размер свободной встроенной Flash памяти       |
|                                      | 🗐 🗀 USB Flash        |             |                  |             |       |         |                                                |
|                                      | <b>*</b>             |             | USB Mounted      | %IX216.0    | BIT   |         | USB Flash примонтирована                       |
|                                      | <b>S</b>             |             | USB Unmount      | %QX172.2    | BIT   |         | По переднему фронту - Размонтировать USB Flash |
|                                      | <b>*</b>             |             | USB Unmount done | %IX216.1    | BIT   |         | Размонтирование USB Flash завершено            |
|                                      | 🍫                    |             | USB size         | %IL28       | ULINT | байт    | Размер USB Flash памяти                        |
|                                      | <b>*</b>             |             | USB used         | %IL29       | ULINT | байт    | Размер занятой USB Flash памяти                |
|                                      | <b>*</b> >           |             | USB free         | %IL30       | ULINT | байт    | Размер свободной USB Flash памяти              |
|                                      | 🖹 🖓 🧰 MMC Flash      |             |                  |             |       |         |                                                |
|                                      | 🍫                    |             | MMC Mounted      | %IX248.0    | BIT   |         | MMC Flash примонтирована                       |
|                                      | 🍫                    |             | MMC Unmount      | %QX172.3    | BIT   |         | По переднему фронту - Размонтировать MMC Flas  |
|                                      | 🐐                    |             | MMC Unmount done | %IX248.1    | BIT   |         | Размонтирование MMC Flash завершено            |
|                                      | 🍫                    |             | MMC size         | %IL32       | ULINT | байт    | Размер MMC Flash памяти                        |
|                                      | 🍫                    |             | MMC used         | %IL33       | ULINT | байт    | Размер занятой MMC Flash памяти                |
|                                      | i                    |             | MMC free         | %11.34      | ULTNT | байт    | Размер свободной MMC Elash памяти              |

Рисунок 4.6 – Каналы узла Drives

| Канал            | Тип       | Описание                                                                                                    |  |  |  |  |
|------------------|-----------|----------------------------------------------------------------------------------------------------|--|--|--|--|
| Enable Drives    | BOOL      | Бит управления сбором информации о памяти контроллера и<br>подключенных носителей. Если переменная имеет значение<br><b>TRUE</b> , то в остальных каналах каждые 5 секунд обновляется<br>информация. При значении <b>FALSE</b> каналы не содержат<br>информации |  |  |  |  |
|                  |           | Встроенная Flash                                                                                                    |  |  |  |  |
| FS size          | ULINT     | Объем Flash-памяти контроллера в байтах <sup>2</sup>                                                                                                    |  |  |  |  |
| FS used          | ULINT     | Количество занятой Flash-памяти контроллера в байтах <sup>2</sup>                                                                                                    |  |  |  |  |
| FS free          | ULINT     | Количество свободной Flash-памяти контроллера в байтах <sup>2</sup>                                                                                                    |  |  |  |  |
| USB Flash        |           |                                                                                                    |  |  |  |  |
| USB Mounted      | BOOL      | Принимает значение <b>TRUE</b> после монтирования USB Flash накопителя, <b>FALSE</b> – при демонтировании                                                                                                    |  |  |  |  |
| USB Unmount      | BOOL      | <b>TRUE</b> – демонтирование USB накопителя. Процедура<br>демонтирования завершается в момент появления значения<br><b>TRUE</b> в канале <b>USB Unmount done</b> . До этого момента в канале<br><b>USB Unmount</b> должно сохраняться значение <b>TRUE</b>      |  |  |  |  |
| USB Unmount done | BOOL      | Принимает значение <b>TRUE</b> после демонтирования USB накопителя. Принимает значение <b>FALSE</b> по заднему фронту в канале <b>USB Unmount</b>                                                                                                    |  |  |  |  |
| USB size         | ULINT     | Объем памяти USB накопителя в байтах                                                                                                    |  |  |  |  |
| USB used         | ULINT     | Количество занятой памяти USB накопителя в байтах                                                                                                    |  |  |  |  |
| USB free         | ULINT     | Количество свободной памяти USB накопителя в байтах                                                                                                    |  |  |  |  |
|                  | MMC Flash |                                                                                                    |  |  |  |  |
| MMC Mounted      | BOOL      | Принимает значение <b>TRUE</b> после монтирования MMC накопителя, <b>FALSE</b> – при демонтировании                                                                                                    |  |  |  |  |
| MMC Unmount      | BOOL      | <b>TRUE</b> – демонтирование SD накопителя. Процедура<br>демонтирования завершается в момент появления значения<br><b>TRUE</b> в канале <b>SD Unmount done</b> . До этого момента в канале<br><b>SD Unmount</b> должно сохраняться значение <b>TRUE</b>         |  |  |  |  |
| MMC Unmount done | BOOL      | Принимает значение <b>TRUE</b> после демонтирования MMC накопителя. Принимает значение <b>FALSE</b> по заднему фронту в канале <b>MMC Unmount</b>                                                                                                    |  |  |  |  |
| MMC size         | ULINT     | Объем памяти ММС накопителя в байтах                                                                                                    |  |  |  |  |
| MMC used         | ULINT     | Количество занятой памяти ММС накопителя в байтах                                                                                                    |  |  |  |  |
| MMC free         | ULINT     | Количество свободной памяти ММС накопителя в байтах                                                                                                    |  |  |  |  |

#### Таблица 4.4 – Описание каналов узла Drives

<sup>&</sup>lt;sup>2</sup> Здесь отображается не объем физической памяти, а объем области, выделенный системе исполнения CODESYS

## 4.5 Узел Network

| Network Соотнесение<br>входов/выходов | Найти переменную |             | Фильтр       | Показать все |                     | •       |                                         |
|---------------------------------------|------------------|-------------|--------------|--------------|---------------------|---------|-----------------------------------------|
| Состояния                             | Переменная       | Соотнесение | Канал        | Адрес        | Тип                 | Единица | Описание                                |
| Состояние                             | 🗏 🛄 Информация   |             |              |              |                     |         |                                         |
| Информация                            | 🍫                |             | DHCP enabled | %IX280.0     | BIT                 |         | Текущее состояние DHCP                  |
|                                       |                  |             | IP           | %IB281       | ARRAY [03] OF BYTE  |         | Текущий IP-адрес                        |
|                                       | 🖽 - 🍫            |             | Mask         | %IB285       | ARRAY [03] OF BYTE  |         | Текущая маска                           |
|                                       |                  |             | Gateway      | %IB289       | ARRAY [03] OF BYTE  |         | Текущий шлюз                            |
|                                       | 🖽 - 🍫            |             | MAC          | %IB293       | ARRAY [05] OF BYTE  |         | MAC-agpec                               |
|                                       | 🖮 🍫              |             | Hostname     | %IB299       | ARRAY [080] OF BYTE |         | Текущее сетевое имя                     |
|                                       | 🖶 🧀 Настройки    |             |              |              |                     |         |                                         |
|                                       | <b>*</b>         |             | Enable DHCP  | %QX173.0     | BIT                 |         | Включает или выключает DHCP             |
|                                       | 📾 - 🍫            |             | New IP       | %QB174       | ARRAY [03] OF BYTE  |         | Новый IP-адрес                          |
|                                       | 😐 - 🍫            |             | New Mask     | %QB178       | ARRAY [03] OF BYTE  |         | Новая маска                             |
|                                       | 🕮 - 🍫            |             | New Gateway  | %QB182       | ARRAY [03] OF BYTE  |         | Новый шлюз                              |
|                                       | 😐 - 🍫            |             | New Hostname | %QB186       | ARRAY [080] OF BYTE |         | Новое сетевое имя                       |
|                                       |                  |             | Set Settings | %OX267.0     | BIT                 |         | По переднему фронту - Применить настрой |

Узел **Network** содержит информацию о сетевых настройках контроллера и позволяет изменять их. Присутствует в контроллерах: **СПК1хх [М01]** 

| Рисунок 4.7 - | Каналы | узла | Network |
|---------------|--------|------|---------|
|---------------|--------|------|---------|

| Таблица | 4.5 - | Описание | каналов | vзла                    | Network |
|---------|-------|----------|---------|-------------------------|---------|
|         |       | •        |         | <i>j</i> 0 <i>1</i> 1 α |         |

| Канал        | Тип                   | Описание                                                                                                    |  |  |  |  |
|--------------|-----------------------|----------------------------------------------------------------------------------------------------|--|--|--|--|
| Информация   |                       |                                                                                                    |  |  |  |  |
| DHCP enabled | BOOL                  | Флаг «включен режим <u>DHCP</u> -клиента»                                                                                                    |  |  |  |  |
| IP           | ARRAY [03]<br>OF BYTE | IP-адрес контроллера. Каждый байт массива содержит октет IP-<br>адреса в <u>десятичном</u> виде                                                                       |  |  |  |  |
| Mask         | ARRAY [03]<br>OF BYTE | Маска контроллера. Каждый байт массива содержит октет маски в <u>десятичном</u> виде                                                                                  |  |  |  |  |
| Gateway      | ARRAY [03]<br>OF BYTE | Шлюз контроллера. Каждый байт массива содержит октет шлюза адреса в <u>десятичном</u> виде                                                                            |  |  |  |  |
| MAC          | ARRAY [05]<br>OF BYTE | МАС-адрес контроллера Каждый байт массива содержит октет МАС-адреса в <u>десятичном</u> виде                                                                          |  |  |  |  |
| Hostname     | STRING(80)            | Сетевое имя контроллера                                                                                                    |  |  |  |  |
|              | Настройки             |                                                                                                    |  |  |  |  |
| Enable DHCP  | BOOL                  | <b>TRUE</b> – включить режим DHCP-клиента, <b>FALSE</b> – отключить режим DHCP-клиента                                                                                |  |  |  |  |
| New IP       | ARRAY [03]<br>OF BYTE | Устанавливаемый IP-адрес контроллера. Каждый байт массива содержит октет IP-адреса в <u>десятичном</u> виде                                                           |  |  |  |  |
| New mask     | ARRAY [03]<br>OF BYTE | Устанавливаемая маска контроллера. Каждый байт массива содержит октет маски в <u>десятичном</u> виде                                                                  |  |  |  |  |
| New gateway  | ARRAY [03]<br>OF BYTE | Устанавливаемый шлюз контроллера. Каждый байт массива содержит октет шлюза адреса в <u>десятичном</u> виде                                                            |  |  |  |  |
| New hostname | STRING(80)            | Устанавливаемое сетевое имя контроллера                                                                                                    |  |  |  |  |
|              |                       |                                                                                                    |  |  |  |  |
| Set Settings | BOOL                  | По переднему фронту происходить запись всех сетевых настроек. Если значение параметра является некорректным (например, '0.0.0.0'), то сохраняется предыдущее значение |  |  |  |  |

## 4.6 Узел Screen

Узел Screen используется для управления яркостью подсветки дисплея. Функционал данного узла работает только в случае наличия в проекте экранов визуализации и задачи VISU\_TASK (имя этой задачи не должно отличаться от имени задачи визуализации по умолчанию).

Присутствует в контроллерах: СПК1хх [М01]

| creen Конфигурация                                                                            | Параметр                                                                                               | Тип           | Значение                                                                                                    | Значение по умолчания                                                                                                    | Б Единица                                                                   | Описание                                                        |                                                                                                    |  |
|-----------------------------------------------------------------------------------------------|----------------------------------------------------------------------------------------------------|---------------|----------------------------------------------------------------------------------------------------|----------------------------------------------------------------------------------------------------|-----------------------------------------------------------------------------|-----------------------------------------------------------------|----------------------------------------------------------------------------------------------------|--|
| сгеер Соотнесение                                                                             | Parameters are used                                                                                    | BIT           | TRUE                                                                                                    | TRU                                                                                                    | E                                                                           | TRUE - использ                                                  | уются Настройки в Конфигурации. FALSE - в Соотнесении входов/выходо                                                                                                    |  |
| кодов/выходов                                                                                 | 🖻 - 🚞 Настройки                                                                                        |               |                                                                                                    |                                                                                                    |                                                                             |                                                                 |                                                                                                    |  |
| стояние                                                                                       | Dim time                                                                                               | UDINT(065535) | 0                                                                                                    |                                                                                                    | 0 сек                                                                       | Время до того,                                                  | как дисплей будет притушен                                                                                                    |  |
| crossing                                                                                      | Ø Off time                                                                                             | UDINT(065535) | 0                                                                                                    |                                                                                                    | 0 сек                                                                       | Время до того,                                                  | как дисплей будет погашен                                                                                                    |  |
| формация                                                                                      | Full brightness                                                                                        | UDINT(0100)   | 100                                                                                                    | 10                                                                                                    | 0 %                                                                         | Яркость диспл                                                   | ея в режиме полной яркости                                                                                                    |  |
|                                                                                               | <ul> <li>Dim brightness</li> </ul>                                                                     | UDINT(0100)   | 50                                                                                                    | 5                                                                                                    | 0 %                                                                         | Яркость "приту                                                  | ушенного" дисплея                                                                                                    |  |
|                                                                                               | <ul> <li>Ø Off brightness</li> </ul>                                                                   | UDINT(0100)   | 0                                                                                                    |                                                                                                    | 0 %                                                                         | Яркость "погаш                                                  | иенного" дисплея                                                                                                    |  |
|                                                                                               | Dim visu name                                                                                          | STRING        | -                                                                                                    |                                                                                                    | •                                                                           | Имя визуализац                                                  | ции, в режиме "притушен"                                                                                                    |  |
|                                                                                               | 🖤 🕏 Off visu name                                                                                      | STRING        | -                                                                                                    |                                                                                                    | •                                                                           | Имя визуализации, в режиме "погашен"                            |                                                                                                    |  |
|                                                                                               | Ø On visu name                                                                                         | STRING        |                                                                                                    |                                                                                                    |                                                                             | Имя визуализации, при выходе из режима "погашен" или "притушен" |                                                                                                    |  |
| E Screen X                                                                                    | Найти переменную                                                                                       |               | Фильтр                                                                                                    | Показать все                                                                                                    |                                                                             | •                                                               |                                                                                                    |  |
| E Screen X                                                                                    | Найти переменную                                                                                       | Соотнесение   | Фильтр                                                                                                    | Показать все                                                                                                    |                                                                             | •                                                               | Onurauue                                                                                                    |  |
| ееп Конфигурация<br>ееп Соотнесение<br>гдов/выходов                                           | Найти переменную                                                                                       | Соотнесение   | Фильтр<br>Канал                                                                                                    | Показать все<br>Адрес Тип<br>«Пос Польти                                                                                                    | 0, 100)                                                                     | •<br>Единица                                                    | Описание                                                                                                    |  |
| ееп Конфигурация<br>ееп Соотнесение<br>дов/выходов                                            | Найти переменную                                                                                       | Соотнесение   | Фильтр<br>Канал<br>Get Brightness<br>Wake un                                                                                                  | Показать все<br>Адрес Тип<br>%ID95 UDINT(<br>%QX268.0 BIT                                                                                                    | 0100)                                                                       | •<br>Единица<br>%                                               | Описание<br>Текущая ярхость дисплея<br>По превлении форту - выхор из режива "посашен" или "пригицин"                                                                                                    |  |
| ееп Конфигурация<br>ееп Соотнесение<br>дов/выходов                                            | Найти переменную<br>Переменная<br>- **<br>- **<br>- **<br>- **                                         | Соотнесение   | Фильтр<br>Канал<br>Get Brightness<br>Wake up                                                                                                  | Показать все<br>Адрес Тип<br>%ID95 UDINT(<br>%QX268.0 BIT                                                                                                    | 0100)                                                                       | -<br>Единица<br>%                                               | Описание<br>Текущая яркость дисплея<br>По переднену фронту - выход из режина "погашен" или "притушен"                                                                                                    |  |
| ееп Конфигурация<br>ееп Соотнесение<br>доов/выходов<br>стояние<br>формация                    | Найти переменную<br>Переменная<br>Ф<br>Настройки                                                       | Соотнесение   | Фильтр<br>Канал<br>Get Brightness<br>Wake up<br>Dim time                                                                                      | Показать все<br>Адрес Тип<br>%ID95 UDINT(<br>%QX268.0 ВІТ<br>%Q068 UDINT(                                                                                                    | 0100)                                                                       | •<br>Единица<br>%                                               | Описание<br>Текущая врюсть дисплея<br>По переднену фронту - выход из режина "погашен" ини "притушен"<br>Вреня до того, как дисплей будет притушен                                                                                                    |  |
| 5 Screen × reen Конфигурация reen Конфигурация reen Соотнесение зовубенходов стояние формация | Найти переменную                                                                                       | Соотнесение   | Фильтр<br>Канал<br>Get Brightness<br>Wake up<br>Dim time<br>Off time                                                                          | Показать все<br>Адрес Тип<br>%4D95 UDINT(<br>%4QX268.0 BIT<br>%4Q068 UDINT(<br>%4Q069 UDINT(                                                                                                    | 0100)                                                                       | •<br>Единица<br>%                                               | Описание<br>Текущая ярхость дисплея<br>По переднену фронту - евкод из режина "погашен" или "притушен"<br>Вреня до того, как дисплей будет притушен<br>Вреня до того, как дисплей будет притушен                                                                                                    |  |
| стояние стояния формация                                                                      | Найти переменную                                                                                       | Соотнесение   | Фильтр<br>Канал<br>Get Brightness<br>Wake up<br>Dim time<br>Off time<br>Full brightness                                                       | Показать все<br>Адрес Тил<br>%4D95 UDINT<br>%4QX28.0 BIT<br>%4QD68 UDINT(<br>%4QD69 UDINT(                                                                                                    | 0100)<br>065535)<br>065535)<br>0.100)                                       | Сек<br>Сек<br>%                                                 | Описание<br>Текущая яриость дисплея<br>По переднелу фронту - выход из рехина "погашен" или "притушен"<br>Вреня до того, как дисплей будет притушен<br>Вреня до того, как дисплей будет погашен<br>Ариость дисплея в режие полов яриости                                                                                                |  |
| стояние<br>формация                                                                           | Найти переменную<br>Переменная<br>В Пастройог<br>Го<br>Го<br>Го                                        | Соотнесение   | Фильтр<br>Канал<br>Get Brightness<br>Wake up<br>Dim time<br>Off time<br>Full brightness<br>Dim brightness                                     | Показать все<br>Адрес Тип<br>%LD95 UDINT(<br>%Q268.0 BIT<br>%Q268 UDINT(<br>%Q2069 UDINT(<br>%Q2070 UDINT()                                                                                                    | 0100)<br>065535)<br>065535)<br>0.100)<br>0.100)                             | •<br>Единица<br>%<br>Сек<br>Сек<br>Сек<br>Сек<br>9%             | Описание<br>Текущая врюсть дисплея<br>По переднену фронту - выход из режина "погашен" нии "притушен"<br>Вреня до того, как дисплей будет притушен<br>Вреня до того, как дисплей будет погашен<br>Аристь та дисплея в режине полной ариости<br>Аристь Тариценого дисплея                                                                |  |
| стояние<br>формация                                                                           | Найти переменнуто<br>Переменная<br>                                                                    | Соотнесение   | Фильтр<br>Канал<br>Get Brightness<br>Wake up<br>Dim time<br>Off time<br>Full brightness<br>Off brightness<br>Off brightness                   | Показать все<br>Адрес Тип<br>%40956.0 ВП<br>%40268.0 ВП<br>%40269.0 UDINT(<br>%40070.0 UDINT(<br>%40071.0 UDINT(                                                                                                    | 0100)<br>065535)<br>065535)<br>0.100)<br>0.100)<br>0.100)                   | •<br>Единица<br>%<br>Сек<br>сек<br>сек<br>%<br>%                | Описание<br>Текушая врюсть дисплея<br>По переднену фронту - еккод из режиец "огашен" или "притушен"<br>Вреня до того, как дисплей будет притушен<br>деность дисплея в режине полной яркости<br>Аркость "притушеного" дисплея<br>Аркость "притушеного" дисплея                                                                          |  |
| \$ Screen X<br>een Конфигурация<br>зееп Соотнесение<br>дов/выходов<br>стояние<br>формация     | Найти переменкую<br>Переменкая<br>В Настройок<br>В Энстройок<br>С Ф<br>С Ф<br>С Ф<br>С Ф<br>С Ф<br>С Ф | Соотнесение   | Фильтр<br>Канал<br>Get Brightness<br>Wake up<br>Dim time<br>Off time<br>Full brightness<br>Off brightness<br>Off brightness<br>Off brightness | Показать все           Адрес         Тил           %LD95         UDINT(           %Q2X283.0         BIT           %Q2059         UDINT(           %Q2059         UDINT(           %Q2071         UDINT(           %Q2072         UDINT( | 0100)<br>065535)<br>0100)<br>0100)<br>[080] OF BYT                          | Сек<br>Сек<br>Сек<br>%<br>%<br>%<br>%                           | Описание<br>Текущая вриость дисплея<br>По переднелу фронту - выход из рехима "погашен" ими "притушен"<br>Вреня до того, как дисплей будет притушен<br>Вреня до того, как дисплей будет погашен<br>Ариссть диглова режине полов яриости<br>Яриость "погашеност" дисплея<br>Ариссть "погащеност" дисплея<br>Ариссть "погащеност" дисплея |  |
| Screen X<br>reen Конфигурация<br>reen Соотнесение<br>одов/выходов<br>остояние<br>«формация    | Найти переменную<br>Переменная<br>•••<br>•••<br>•••<br>•••<br>•••<br>•••<br>•••<br>•••<br>•••<br>•     | Соотнесение   | Фильтр<br>Канал<br>Get Brightness<br>Wake up<br>Dim time<br>Off time<br>Full brightness<br>Dim brightness<br>Off brightness<br>Dim visu name  | Показать все<br>Адрес Тип<br>%LD95 UDINT(<br>%QD68 UDINT(<br>%QD69 UDINT(<br>%QD70 UDINT(<br>%QD71 UDINT(<br>%QD72 UDINT(<br>%QB72 ARRAY                                                                                                | 0100)<br>065535)<br>0100)<br>0100)<br>0100)<br>[080] OF BYT<br>[080] OF BYT | Сек<br>Сек<br>Сек<br>%<br>%<br>%<br>%<br>%<br>Е                 | Описание<br>Текущая врюсть дисплея<br>По переднену фронту - выход из режина "погашен" или "притушен"<br>Вреня до того, как дисплей будет притушен<br>Вреня до того, как дисплей будет погашен<br>Ариссть "притушеного" дисплея<br>Ариссть "пот шеного" дисплея<br>Ариссть "пот шеного" дисплея<br>Имв визуальзаци, в режине "погашен"  |  |

Рисунок 4.8 – Каналы узла Screen

| Канал                  | Тип         | Описание                                                                                                    |
|------------------------|-------------|----------------------------------------------------------------------------------------------------|
|                        |             | Конфигурация                                                                                                    |
| Parameters are<br>used | BOOL        | Настройка определяет, какие параметры дисплея являются<br>активными. TRUE – используются параметры вкладки<br>Конфигурация, FALSE – используются параметры вкладки<br>Соотнесение входов/выходов |
| Dim time*              | UDINT       | Время до перехода в режим «дисплей притушен» в секундах. При значении <b>0</b> – режим не используется                                                                                           |
| Off time*              | UDINT       | Время до перехода в режим «дисплей погашен» в секундах.<br>При значении <b>0</b> – режим не используется                                                                                         |
| Full brightness        | UDINT(0100) | Яркость подсветки в нормальном режиме работы в %                                                                                                    |
| Dim brightness         | UDINT(0100) | Яркость подсветки в режиме «дисплей притушен» в %                                                                                                    |
| Off brightness         | UDINT(0100) | Яркость подсветки в режиме «дисплей погашен» в %                                                                                                    |
| Dim visu name          | STRING(80)  | Имя экрана визуализации, на который происходит переход<br>в режиме «дисплей притушен». Если имя не задано, то<br>переключения экранов не происходит                                              |
| Off visu name          | STRING(80)  | Имя экрана визуализации, на который происходит переход<br>в режиме «дисплей притушен». Если имя не задано, то<br>переключения экранов не происходит                                              |
| On visu name           | STRING(80)  | Имя экрана визуализации, на который происходит переход<br>при выходе из режимов «дисплей притушен» и «дисплей<br>погашен». Если имя не задано, то переключения экранов не<br>происходит          |
|                        | Co          | отнесение входов/выходов                                                                                                    |
| Get brightness         | UDINT(0100) | Текущая яркость подсветки в %                                                                                                    |
| Dim time*              | UDINT       | Время до перехода в режим «дисплей притушен» в секундах.<br>При значении <b>0</b> – режим не используется                                                                                        |
| Off time*              | UDINT       | Время до перехода в режим «дисплей погашен» в секундах.<br>При значении <b>0</b> – режим не используется                                                                                         |
| Full brightness        | UDINT(0100) | Яркость подсветки в нормальном режиме работы в %                                                                                                    |
| Dim brightness         | UDINT(0100) | Яркость подсветки в режиме «дисплей притушен» в %                                                                                                    |
| Off brightness         | UDINT(0100) | Яркость подсветки в режиме «дисплей погашен» в %                                                                                                    |
| Dim visu name          | STRING(80)  | Имя экрана визуализации, на который происходит переход в<br>режиме «дисплей притушен». Если имя не задано, то<br>переключения экранов не происходит                                              |
| Off visu name          | STRING(80)  | Имя экрана визуализации, на который происходит переход в<br>режиме «дисплей притушен» Если имя не задано, то<br>переключения экранов не происходит                                               |
| On visu name           | STRING(80)  | Имя экрана визуализации, на который происходит переход при<br>выходе из режимов «дисплей притушен» и «дисплей<br>погашен». Если имя не задано, то переключения экранов не<br>происходит          |
| Wake up                | BOOL        | По переднему фронту происходит переход в нормальный режим                                                                                                    |

#### Таблица 4.6 – Описание каналов узла Screen

## ПРИМЕЧАНИЯ

i

1. Dim time и Off time отсчитываются не относительно друг друга, а относительно последнего нажатия на дисплей. По этой причине для корректного управления подсветкой значение Dim time должно быть меньше значения Off time. Если в течение заданного времени (Dim time или Off time) не производилось нажатий на дисплей, то значение яркости подсветки импульсом меняет до Dim brightness или Off brightness.

**2**. В режимах **Притушен** и **Погашен** первое нажатие на дисплей не обрабатывается – т. е. оператор, нажав на экран с погашенной подсветкой, не сможет случайно нажать какую-то кнопку или выключатель.

**3**. В случае использования системной переменной **CurrentVisu** переключение экранов визуализации во время смены режимов подсветки происходит для всех пользователей (в том числе клиентов вебвизуализации).

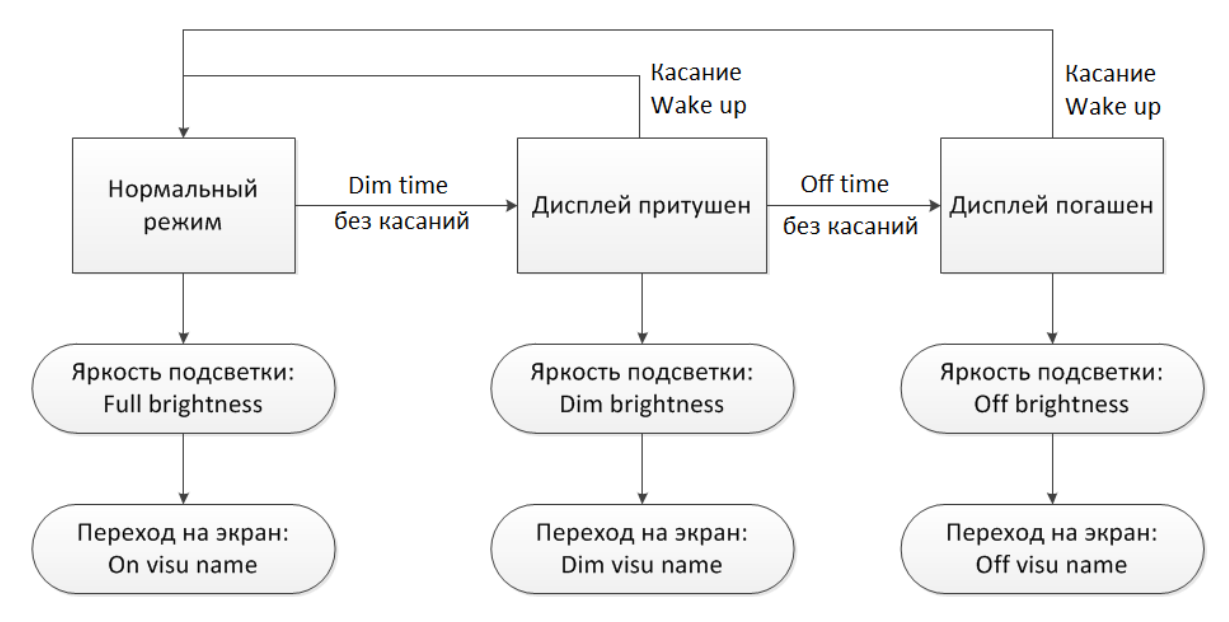

Рисунок 4.9 – Диаграмма изменения режимов подсветки

## 4.7 Узел Debug

Узел **Debug** содержит отладочную информацию, которая обновляется с заданной периодичностью. Присутствует в контроллерах: **СПК1хх [М01], ПЛК2хх** 

| Debug Соотнесение<br>входов/выходов | Найти переменную |             | Фильтр          | Показать все |       |         | <ul> <li></li></ul>                             |
|-------------------------------------|------------------|-------------|-----------------|--------------|-------|---------|-------------------------------------------------|
| Состояние                           | Переменная       | Соотнесение | Канал           | Адрес        | Тип   | Единица | Описание                                        |
| состояние                           | <b>*</b>         |             | Enable Debug    | %QX132.0     | BIT   |         | Включает или выключает устройство Debug         |
| Информация                          | <b>*</b> ø       |             | Debug pause     | %QD34        | UDINT | сек     | Пауза между циклами сбора отладочной информации |
|                                     | 🐪                |             | RAM used        | %ID136       | UDINT | байт    | Размер занятой оперативной памяти               |
|                                     | 🍫                |             | RAM free        | %ID137       | UDINT | байт    | Размер свободной оперативной памяти             |
|                                     | 🍬                |             | Open files      | %ID138       | UDINT |         | Количество открытых файловых дескрипторов       |
|                                     | <b>*</b>         |             | Processor usage | %ID139       | UDINT | %       | Загрузка процессора                             |

Рисунок 4.10 – Каналы узла Debug

#### Таблица 4.7 – Описание каналов узла Debug

| Канал           | Тип   | Описание                                                                                                    |
|-----------------|-------|----------------------------------------------------------------------------------------------------|
| Enable debug    | BOOL  | Бит управления сбором отладочной информации.<br>Если переменная имеет значение <b>TRUE</b> , то в остальных<br>каналах с периодом <b>Debug pause</b> обновляется информация.<br>При значении <b>FALSE</b> каналы не содержат информации |
| Debug pause     | UDINT | Периодичность сбора отладочной информации в секундах                                                                                                    |
| RAM used        | UDINT | Количество занятой оперативной памяти контроллера в байтах                                                                                                    |
| RAM free        | UDINT | Количество свободной оперативной памяти контроллера в байтах                                                                                                    |
| Open files      | UDINT | Количество используемых handles (дескрипторов)                                                                                                    |
| Processor usage | UDINT | Загрузка процессора контроллера в %                                                                                                    |

## 4.8 Узел Info

Узел Info содержит информацию о контроллере и пользовательском проекте. Присутствует в контроллерах: СПК1хх [M01], ПЛК2хх

| 🕼 Info 🗙                        |                                        |             |             |         |                     |         |                                                     |  |
|---------------------------------|----------------------------------------|-------------|-------------|---------|---------------------|---------|-----------------------------------------------------|--|
| Info Соотнесение входов/выходов | Найти переменную Фильтр Показать все - |             |             |         |                     |         |                                                     |  |
| Состояние                       | Переменная                             | Соотнесение | Канал       | Адрес   | Тип                 | Единица | Описание                                            |  |
| cocrossine                      | 🖃 🛅 Информация об устро                |             |             |         |                     |         |                                                     |  |
| Информация                      | 😟 🏘                                    |             | VENDOR.     | %IB404  | ARRAY [080] OF BYTE |         | Производитель устройства                            |  |
|                                 | 😐 🍫                                    |             | DEVICE      | %IB485  | ARRAY [080] OF BYTE |         | Название устройства                                 |  |
|                                 | 😟 🏘                                    |             | SERIAL      | %IB566  | ARRAY [080] OF BYTE |         | Серийный номер устройства                           |  |
|                                 | . E. ¥≱                                |             | RUNTIME     | %IB647  | ARRAY [080] OF BYTE |         | Версия системы исполнения                           |  |
|                                 | 😟 🏘                                    |             | FIRMWARE    | %IB728  | ARRAY [080] OF BYTE |         | Версия прошивки                                     |  |
|                                 | 😐 🍫                                    |             | LINUX       | %IB809  | ARRAY [080] OF BYTE |         | Версия Linux                                        |  |
|                                 | 🖻 - 🍫                                  |             | TARGET      | %IB890  | ARRAY [080] OF BYTE |         | Версия таргет-файла                                 |  |
|                                 | 😑 🛅 Информация о проекте               |             |             |         |                     |         |                                                     |  |
|                                 | 👜 - 🍫                                  |             | PROJECT     | %IB971  | ARRAY [080] OF BYTE |         | Имя проекта                                         |  |
|                                 | 🗐 🎽                                    |             | AUTHOR      | %IB1052 | ARRAY [080] OF BYTE |         | Автор проекта                                       |  |
|                                 | 😟 - 🏘                                  |             | VERSION     | %IB1133 | ARRAY [080] OF BYTE |         | Версия проекта                                      |  |
|                                 |                                        |             | PROFILE     | %IB1214 | ARRAY [080] OF BYTE |         | Имя профиля CODESYS, в котором создан проект        |  |
|                                 |                                        |             | LASTCHANGES | %ID324  | DT                  |         | Дата и время последних изменений в приложении (UTC) |  |

Рисунок 4.11 – Каналы узла Info

#### Таблица 4.8 – Описание каналов узла Info

| Канал                    | Тип Описание         |                                                    |  |  |  |  |
|--------------------------|----------------------|----------------------------------------------------|--|--|--|--|
| Информация об устройстве |                      |                                                    |  |  |  |  |
| VENDOR                   | STRING(80)           | Производитель контроллера                          |  |  |  |  |
| DEVICE                   | STRING(80)           | Модель контроллера                                 |  |  |  |  |
| SERIAL                   | STRING(80)           | Серийный номер контроллера                         |  |  |  |  |
| RUNTIME                  | STRING(80)           | Версия системы исполнения                          |  |  |  |  |
| FIRMWARE                 | STRING(80)           | Версия прошивки                                    |  |  |  |  |
| LINUX                    | STRING(80)           | Версия Linux                                       |  |  |  |  |
| TARGET                   | STRING(80)           | Требуемая версия таргет-файла для текущей прошивки |  |  |  |  |
|                          | Информация о проекте |                                                    |  |  |  |  |
| PROJECT                  | STRING(80)           | Название проекта                                   |  |  |  |  |
| AUTHOR                   | STRING(80)           | Автор проекта <sup>3</sup>                         |  |  |  |  |
| VERSION                  | STRING(80)           | Версия проекта <sup>2</sup>                        |  |  |  |  |
| PROFILE                  | STRING(80)           | Версия CODESYS, в которой создан проект            |  |  |  |  |
| LASTCHANGES              | DT                   | Дата и время внесения последних изменений          |  |  |  |  |

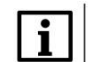

#### ПРИМЕЧАНИЕ

В текущих версиях CODESYS каналы **AUTHOR** и **VERSION** очищаются после перезагрузки контроллера, если загрузочное приложение контроллера создано с помощью команды **Создать** загрузочное приложение (как в онлайн, так и в оффлайн-режиме). Этот эффект не проявляется, если загрузочное приложение создано неявно (при загрузке проекта с помощью команды **Логин** с установленной галочкой **Update boot application**). Информация об ошибке зафиксирована в баг-трекере CODESYS (**CDS-47464**).

<sup>&</sup>lt;sup>3</sup> Данные вводятся пользователем в CODESYS в меню **Проект** во вкладке **Информация проекта**. Следует установить галочку **Автоматически генерировать POU 'Информация о проекте'** 

## 4.9 Узел Watchdog

Узел **Watchdog** содержит информацию о срабатывании сторожевого таймера. Присутствует в контроллерах: СПК1хх [М01], ПЛК2хх

| Matchdog X                             |                  |             |                            |                            |                     |         |                                                                                      |  |  |
|----------------------------------------|------------------|-------------|----------------------------|----------------------------|---------------------|---------|--------------------------------------------------------------------------------------|--|--|
| Watchdog Соотнесение<br>входов/выходов | Найти переменную |             | Фильтр Показа              | Фильтр Показать все 🔹 🕂 Аd |                     |         | ▶ Add FB for IO channel → Go to instance                                             |  |  |
| Состояния                              | Переменная       | Соотнесение | Канал                      | Адрес                      | Тип                 | Единица | Описание                                                                             |  |  |
| cocromine                              | - * *            |             | Exception Handling         | %IW770                     | Enumeration of INT  |         | Режим обработки исключения, задается в конфигураторе                                 |  |  |
| Информация                             | *                |             | Last Exception Code        | %ID386                     | UDINT               |         | Код последнего исключения                                                            |  |  |
|                                        | - 🖷 - 🍫          |             | Last Exception Description | %IB1548                    | ARRAY [080] OF BYTE |         | Описание последнего исключения                                                       |  |  |
|                                        | **               |             | Last Exception Time        | %ID408                     | DT                  |         | Дата и время последнего исключения                                                   |  |  |
|                                        |                  |             | Hardware Watchdog Flag     | %IX1636.0                  | BIT                 |         | TRUE – если последняя перезагрузка произошла по аппаратному сторожевому таймеру      |  |  |
|                                        | **               |             | Power Reboot Count         | %IB1637                    | USINT               |         | Число перезагрузок по питанию                                                        |  |  |
|                                        | <b>*</b> >       |             | Watchdog Reboot Count      | %IB1638                    | USINT               |         | Число перезагрузок по аппаратному сторожевому таймеру                                |  |  |
|                                        | **               |             | Exception Reboot Count     | %IB1639                    | USINT               |         | Число перезагрузок по возникновению исключения (в режимах Reboot и TraceInfoAndReboo |  |  |
|                                        | <b>*</b> >       |             | Command Reboot Count       | %IB1640                    | USINT               |         | Число перезагрузок по конанде пользователя                                           |  |  |
|                                        | - **             |             | Reboot                     | %QX224.0                   | BIT                 |         | По переднему фронту контроллер перезагрузится                                        |  |  |
|                                        | - L., <b>*</b> ø |             | Reset Counters             | %QX224.1                   | BIT                 |         | По переднему фронту - обнулятся счетчики перезагрузок                                |  |  |

#### Рисунок 4.12 – Каналы узла Watchdog

#### Таблица 4.9 – Описание каналов узла Debug

| Канал                      | Тип               | Описание                                                                                                    |
|----------------------------|-------------------|----------------------------------------------------------------------------------------------------|
|                            |                   | Режим обработки исключения, выбранный в конфигураторе. Тип канала – перечисление <b>ExceptionHandling</b> из библиотеки <b>Watchdog</b> . Возможные значения: |
| Exception Handling         | Watchdog.         | <b>CatchInCodesys</b> – стандартная обработка исключений CODESYS (переход в состояние СТОП, «замирание» экрана визуализации)                                  |
|                            | ExceptionHandling | Reboot – перезагрузка контроллера                                                                                                    |
|                            |                   | Tracelnfo – вывод на экран информации об исключении                                                                                                    |
|                            |                   | TraceInfoAndReboot – вывод на экран<br>информации об исключении, спустя 10 секунд –<br>перезагрузка                                                           |
| Last Exception Code        | UDINT             | Код последнего <sup>4</sup> исключения                                                                                                    |
| Last Exception Description | STRING            | Описание последнего <sup>3</sup> исключения                                                                                                    |
| Last Exception Time        | DT                | Дата и время возникновения последнего <sup>з</sup> исключения                                                                                                 |
| Hardware Watchdog Flag     | BOOL              | Флаг «последняя перезагрузка произошла из-за срабатывания аппаратного сторожевого таймера»                                                                    |
| Power Reboot Count         | USINT             | Энергонезависимый счетчик перезагрузок контроллера по питанию                                                                                                 |
| Watchdog Reboot Count      | USINT             | Энергонезависимый счетчик перезагрузок контроллера по срабатыванию аппаратного сторожевого таймера                                                            |
| Exception Reboot Count     | USINT             | Энергонезависимый счетчик перезагрузок контроллера по возникновению исключения (в режимах <b>Reboot</b> и <b>TraceInfoAndReboot</b> )                         |
| Command Reboot Count       | USINT             | Энергонезависимый счетчик перезагрузок контроллера по каналу <b>Reboot</b>                                                                                    |

<sup>&</sup>lt;sup>4</sup> Если работа контроллера была завершена без исключений (например, с помощью канала **Reboot** или из-за пропадания питания), то после перезагрузки значение канала обнуляется

#### 4 Описание переменных таргет-файла

| Reboot         | BOOL | По переднему фронту выполняется перезагрузка контроллера с корректным завершением всех запущенных процессов |
|----------------|------|----------------------------------------------------------------------------------------------------|
| Reset Counters | BOOL | По переднему фронту выполняется сброс счетчиков ошибок                                                      |

## 4.10 Узел PLC2xx

Узел **PLC2xx** содержит информацию о состоянии питания и кнопок контроллера ПЛК2xx. Присутствует в контроллерах: **ПЛК2xx** 

| ► PLC210_01 | × |  |
|-------------|---|--|
|-------------|---|--|

| PLC210-01 Соотнесение<br>входов/выходов | Найти переменную | Фильтр Показать во | Фильтр Показать все 💌    |           |      | 🗜 Add FB for IO channel → 🖥 Go to instance |                                             |
|-----------------------------------------|------------------|--------------------|--------------------------|-----------|------|--------------------------------------------|---------------------------------------------|
| Состояние                               | Переменная       | Соотнесение        | Канал                    | Адрес     | Тип  | Единица                                    | Описание                                    |
| Cocrosnic                               | - *•             |                    | Канал питания 1          | %IX1412.0 | BIT  |                                            | Наличие питания по входу 1                  |
| Информация                              |                  |                    | Канал питания 2          | %IX1412.1 | BIT  |                                            | Наличие питания по входу 2                  |
|                                         | *                |                    | Сервисная кнопка         | %IX1412.2 | BIT  |                                            | TRUE - кнопка нажата, FALSE - кнопка отжата |
|                                         | <b>*</b> •       |                    | Температура CPU          | %ID354    | REAL | °C                                         | Температура CPU                             |
|                                         | L                |                    | Переключатель Старт\Стоп | %IX1420.0 | BIT  |                                            | TRUE - Старт                                |

Рисунок 4.13 – Каналы узла PLC2xx

#### Таблица 4.10 – Описание каналов узла PLC2xx

| Канал                    | Тип  | Описание                                                       |
|--------------------------|------|----------------------------------------------------------------|
|                          |      | <b>TRUE</b> – наличие питание на входе питания 1,              |
| Канал питания 1          | BOOL | FALSE – отсутствие питания на входе 1.                         |
|                          |      | Канал присутствует только у ПЛК210                             |
|                          |      | TRUE – наличие питание на входе питания 2,                     |
| Канал питания 2          | BOOL | FALSE – отсутствие питания на входе 2                          |
|                          |      | Канал присутствует только у ПЛК210                             |
| Сервисная кнопка         | BOOL | Состояние сервисной кнопки, расположенной рядом с разъемом ММС |
| Температура CPU          | REAL | Температура СРU                                                |
| Переключатель Старт/Стоп | BOOL | Состояние переключателя Старт/Стоп                             |

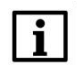

#### ПРИМЕЧАНИЕ

Данный узел определяет содержимое узлов <u>LeftSide</u> и <u>RightSide</u> и должен соответствовать модификации контроллера. Для выбора модификации следует нажать на узел **ПКМ** и выбрать команду **Обновить устройство**. В появившемся окне выбрать тип узла в соответствии с модификацией контроллера (например, **PLC210\_01**).

## 4.11 Узел LeftSide

| eftSide-01 Конфигурация. | Параметр                                                       | Тип            | Значение | Значение | Еди | Описание                   |
|--------------------------|----------------------------------------------------------------|----------------|----------|----------|-----|----------------------------|
| eftSide-01 Соотнесение   | 🕋 🖗 Выключить выходы при исключении                            | BOOL           | FALSE    | FALSE    |     | TRUE - выключить           |
| ходов/выходов            | 🚊 🗀 Настройка фильтра дискретных входов                        |                |          |          |     |                            |
| 0.000                    | 🗐 🗀 Вход 1                                                     |                |          |          |     |                            |
| остояние                 | 🖗 Период измерений фильтра                                     | UDINT(5325000) | 5        | 5        | мкс | Значение должно быть кратн |
| нформация                | 🖗 Количество измерений фильтра                                 | UDINT(116)     | 1        | 1        |     | Количество измерений фильт |
|                          | 🗄 🚞 Вход 2                                                     |                |          |          |     |                            |
|                          | 🗄 🗀 Вход З                                                     |                |          |          |     |                            |
|                          | 😐 📴 Вход 4                                                     |                |          |          |     |                            |
|                          | 🗷 🚞 Вход 5                                                     |                |          |          |     |                            |
|                          | 🖷 🚞 Вход б                                                     |                |          |          |     |                            |
|                          | 🗄 🛅 Вход 7                                                     |                |          |          |     |                            |
|                          | 🖷 🚞 Вход 8                                                     |                |          |          |     |                            |
|                          | 🕮 🛅 Вход 9                                                     |                |          |          |     |                            |
|                          | 🖷 🚞 Вход 10                                                    |                |          |          |     |                            |
|                          | 🗷 🚞 Вход 11                                                    |                |          |          |     |                            |
|                          | 🖻 🚞 Вход 12                                                    |                |          |          |     |                            |
|                          | 🐵 🛅 Режим работы дискретных выходов                            |                |          |          |     |                            |
|                          | 🏟 🛅 Период генератора / ШИМ выходов                            |                |          |          |     |                            |
|                          | 🐵 🛅 Минимальная длительность импульса генератора / ШИМ выходов |                |          |          |     |                            |
|                          | 😐 🛅 Сброс счётчиков                                            |                |          |          |     |                            |
|                          | 🚊 🛅 АВ энкодеры                                                |                |          |          |     |                            |
|                          | 😐 🚞 АВ энкодер 1                                               |                |          |          |     |                            |
|                          | 🗷 🚞 АВ энкодер 2                                               |                |          |          |     |                            |
|                          | 🕮 🛅 АВ энкодер 3                                               |                |          |          |     |                            |
|                          | 😟 🚞 АВ энкодер 4                                               |                |          |          |     |                            |
|                          | 🕮 🚞 АВ энкодер 5                                               |                |          |          |     |                            |
|                          | 😟 🚞 АВ энкодер б                                               |                |          |          |     |                            |
|                          | 🚊 🛅 АВΖ энкодеры                                               |                |          |          |     |                            |
|                          | 🖻 🔤 ABZ энкодер 1                                              |                |          |          |     |                            |
|                          | 🗎 🛅 АВΖ энкодер 2                                              |                |          |          |     |                            |
|                          | 😟 🗇 ABZ энкодер 3                                              |                |          |          |     |                            |

Узел LeftSide используется для работы с входами и выходами левой платы контроллера ПЛК2хх. Присутствует в контроллерах: ПЛК2хх

#### LeftSide 🗙

| LeftSide-01 Конфигурация | Найти переменную              |             | Фильтр Показать все            |       | - 🕂 Ad | <ul> <li></li></ul> |                                        |  |  |
|--------------------------|-------------------------------|-------------|--------------------------------|-------|--------|---------------------|----------------------------------------|--|--|
| LeftSide-01 Соотнесение  | Переменная                    | Соотнесение | Канал                          | Адрес | Тип    | Единица             | Описание                               |  |  |
| входов/выходов           |                               |             | Битовая маска входов           | %ID23 | DWORD  |                     | Состояние дискретных входов            |  |  |
| Состояние                | 1 . To                        |             | Битовая маска выходов (запись) | %QD21 | DWORD  |                     | Прямое управление дискретными выходами |  |  |
|                          | 😑 🚞 Счетчики входов           |             |                                |       |        |                     |                                        |  |  |
| Информация               | 🗐 - 🚞 Вход 1                  |             |                                |       |        |                     |                                        |  |  |
|                          |                               |             | Значение счетчика              | %ID24 | UDINT  |                     | Значение счетчика                      |  |  |
|                          |                               |             | Период импульса                | %ID25 | UDINT  | МКС                 | Период импульса                        |  |  |
|                          |                               |             | Длительность импульса          | %ID26 | UDINT  | МКС                 | Длительность импульса                  |  |  |
|                          | 🕮 - 🚞 Вход 2                  |             |                                |       |        |                     |                                        |  |  |
|                          | ⊞ <mark>і</mark> ⊒ Вход 3     |             |                                |       |        |                     |                                        |  |  |
|                          | 🕮 - 🚞 Вход 4                  |             |                                |       |        |                     |                                        |  |  |
|                          | ⊞- 🧀 Вход 5                   |             |                                |       |        |                     |                                        |  |  |
|                          | 🕮 - 🚞 Вход б                  |             |                                |       |        |                     |                                        |  |  |
|                          | ⊞- <u>⊇</u> Вход 7            |             |                                |       |        |                     |                                        |  |  |
|                          | 🕮 - 🚞 Вход 8                  |             |                                |       |        |                     |                                        |  |  |
|                          | ⊞- 🧀 Вход 9                   |             |                                |       |        |                     |                                        |  |  |
|                          | 🕮 - 🚞 Вход 10                 |             |                                |       |        |                     |                                        |  |  |
|                          | 🕮 — 🚞 Вход 11                 |             |                                |       |        |                     |                                        |  |  |
|                          | 😐 - 🚞 Вход 12                 |             |                                |       |        |                     |                                        |  |  |
|                          | 🗐 🛅 Генераторы импульсов      |             |                                |       |        |                     |                                        |  |  |
|                          | 🖲 🚞 Выход 1                   |             |                                |       |        |                     |                                        |  |  |
|                          | 🕮 📴 Выход 2                   |             |                                |       |        |                     |                                        |  |  |
|                          | 🕮 - 🚞 Выход З                 |             |                                |       |        |                     |                                        |  |  |
|                          | 🕮 🔤 Выход 4                   |             |                                |       |        |                     |                                        |  |  |
|                          | 😟 📴 Коэффициент заполнения ШИ | M           |                                |       |        |                     |                                        |  |  |
|                          | 🗉 🗀 Диагностика выходов       |             |                                |       |        |                     |                                        |  |  |
|                          | 😟 🚞 АВ энкодеры               |             |                                |       |        |                     |                                        |  |  |
|                          | В АВZ энколеры                |             |                                |       |        |                     |                                        |  |  |

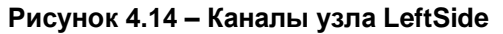

| Канал                                 | Тип                  | Описание                                                                                                    |
|---------------------------------------|----------------------|----------------------------------------------------------------------------------------------------|
|                                       | Вкладка <b>Ко</b>    | нфигурация                                                                                                    |
| Выключить выходы<br>при исключении    | BOOL                 | <b>TRUE</b> – в случае исключения все выходы переводятся в состояние FALSE (выключаются), <b>FALSE</b> – выходы сохраняют свое состояние                                                                                 |
|                                       |                      |                                                                                                    |
| <b>/</b>                              | астройка фильтра ди  | іскретных входов/Вход х                                                                                                    |
| і іериод измерении<br>фильтра         | UDINT(5325000)       | См. примечание 1                                                                                                    |
| Количество измерений<br>фильтра       | UDINT(116)           |                                                                                                    |
|                                       | Режим работы ди      | скретных выходов                                                                                                    |
|                                       |                      | Режим работы дискретных выходов.                                                                                                    |
| Выход х                               | ENUM                 | Возможные значения:                                                                                                    |
|                                       | <b></b>              | Битовая маска/ШИМ/І енератор импульсов                                                                                                    |
|                                       | Периоо генерато      |                                                                                                    |
| Выход х                               | UDINT(xy)            | примечание 2)                                                                                                    |
| Минималы                              | ная длительность имп | тульса генератора / ШИМ выходов                                                                                                    |
| Выход х                               | UDINT(xy)            | Минимальная длительность импульса в микросекундах (см. примечание 2)                                                                                                    |
|                                       | Режим включения д    | искретных выходов                                                                                                    |
| Режим включения<br>дискретных выходов | DWORD                | Битовая маска режима включения дискретных<br>выходов. <b>TRUE</b> – верхний и нижний ключи,<br><b>FALSE</b> – верхний ключ. Параметр присутствует<br>только в модификации <b>ПЛК2хх-03</b>                               |
|                                       | Сброс с              | четчиков                                                                                                    |
| Сброс счетчиков<br>входов и энкодеров | BOOL                 | <b>TRUE</b> – при загрузке проекта счетчики входов и энкодеров будут сброшены в <b>0</b>                                                                                                    |
|                                       | АВ энкодер/          | АВ энкодер х                                                                                                    |
| Включить                              | BOOL                 | <b>TRUE</b> – включить AB энкодер <b>x</b> . В этом режиме<br>входы <b>x</b> и <b>x+1</b> не могут быть использованы для<br>других целей                                                                                 |
| Период измерений<br>фильтра           | UDINT(5325000)       |                                                                                                    |
| Количество измерений<br>фильтра       | UDINT(116)           | См. примечание т                                                                                                    |
| <br>                                  | АВΖ энкодер/         | АВZ энкодер х                                                                                                    |
| Включить                              | BOOL                 | <b>TRUE</b> – включить ABZ энкодер <b>x</b> . В этом режиме<br>входы <b>x</b> , <b>x+1</b> и <b>x+2</b> не могут быть использованы<br>для других целей, а AB энкодеры <b>x</b> и <b>x+1</b><br>автоматически отключаются |
| Период измерений<br>фильтра           | UDINT(5325000)       |                                                                                                    |
| Количество измерений<br>фильтра       | UDINT(116)           |                                                                                                    |
|                                       | RS-485 – управл      | ение подтяжкой                                                                                                    |
| RS-485 – управление<br>подтяжкой      | DWORD                | Битовая маска управления резисторами подтяжки интерфейсов RS-485. <b>TRUE</b> – резистор                                                                                                    |

#### Таблица 4.11 – Описание каналов узла LeftSide

|                                        |                        | подключен. См. более подробную информацию в<br>РЭ на ПЛК                                                                                                    |
|----------------------------------------|------------------------|----------------------------------------------------------------------------------------------------|
|                                        |                        |                                                                                                    |
|                                        | Вкладка <b>Соотнес</b> | ение входов/выходов                                                                                                    |
|                                        |                        |                                                                                                    |
| Битовая маска<br>дискретных входов     | DWORD                  | Битовая маска дискретных входов. Допускается привязка переменных типа <b>BOOL</b> к отдельным входам                                                                                                    |
| Битовая маска<br>дискретных выходов    | DWORD                  | Битовая маска дискретных выходов.<br>Допускается привязка переменных типа <b>BOOL</b> к<br>отдельным выходам (в этом случае к каналу не<br>должно быть привязано переменной типа<br><b>DWORD</b> )                        |
|                                        | Счетчики               | и входов/Вход х                                                                                                    |
| Количество импульсов                   | UDINT                  | Количество импульсов, детектированное на каждом входе. На детектирование импульсов влияют настройки фильтров дискретных входов (см. вкладку <b>Конфигурация</b> ). См. также примечание 3                                 |
| Период импульса                        | UDINT                  | Период последнего детектированного импульса в микросекундах                                                                                                    |
| Длительность<br>импульса               | UDINT                  | Длительность последнего детектированного<br>импульса в микросекундах                                                                                                    |
|                                        | Генераторы             | импульсов/Выход х                                                                                                    |
| Осталось<br>сгенерировать<br>импульсов | UDINT                  | Обратный отсчет числа импульсов, которое<br>осталось сгенерировать. См. также примечание<br>4                                                                                                    |
| Количество импульсов<br>для генерации  | UDINT                  | Количество импульсов, которое будет<br>сгенерировано. Генерация импульсов<br>начинается сразу после записи нового значения.<br>Для остановки генерации следует записать<br>значение <b>0</b> . См. также примечания 2 и 4 |
|                                        | Коэффициент за         | полнения ШИМ/Выход х                                                                                                    |
| Коэффициент<br>заполнения ШИМ          | UDINT                  | Коэффициент заполнения ШИМ, выраженный в сотых долях процента (5000 = 50%). См. также примечание 2                                                                                                    |
|                                        | Диагнос                | тика выходов                                                                                                    |
| Битовая маска<br>диагностики выходов   | DWORD                  | Битовая маска диагностики выходов.<br>Допускается привязка переменных типа <b>BOOL</b> к<br>отдельным выходам. Описание принципов<br>диагностики приведено в РЭ на ПЛК                                                    |
| Счетчик ошибок<br>выхода х             | UDINT                  | Счетчик ошибок дискретного выхода. Обнуление счетчика происходит только при перезагрузке ПЛК                                                                                                    |
|                                        | AB                     | энкодеры                                                                                                    |
| Количество импульсов<br>АВ энкодера х  | DINT                   | Количество импульсов АВ энкодера <b>х</b> . Описание принципов подсчета импульсов приведено в РЭ на ПЛК. См также примечание 3 и 5                                                                                        |
| -                                      | ABZ                    | энкодеры                                                                                                    |
| Количество импульсов<br>ABZ энкодера х | DINT                   | Количество импульсов ABZ энкодера <b>х</b> . Описание принципов подсчета импульсов приведено в РЭ на ПЛК. См также примечание 3 и 5                                                                                       |
| Количество оборотов<br>ABZ энкодера х  | DINT                   | Количество оборотов ABZ энкодера <b>х</b> . Описание принципов подсчета оборотов приведено в РЭ на ПЛК. См также примечание 3 и 5                                                                                         |

## ПРИМЕЧАНИЯ

**1**. Фильтр дискретных входов работает следующим образом: за выбранный пользователем период производится заданное число измерений. Период задается в микросекундах. Если значение периода не кратно **5**, то происходит округление до ближайшего целого числа, кратного **5**.

Если число измерений с результатом **TRUE** превышает число измерений с результатом **FALSE**, то вход считается замкнутым. Если число измерений с результатом **FALSE** превышает число измерений с результатом **TRUE**, то вход считается разомкнутым. Если число измерений с результатами **TRUE** и **FALSE** совпадает, то значение входа определяется на основании последнего измерения.

2. Если выход используется в режиме генератора импульсов или ШИМ, то пользователь во вкладке Конфигурация задает период выходного сигнала. Длительность импульса для ШИМ определяется коэффициентом заполнения, задаваемым на вкладке Соотнесение входов/выходов. Минимальная длительность импульса определяется одноименным параметром вкладки Конфигурация. В качестве примера рассмотрим следующие настройки:

#### 2.1. Режим ШИМ

- Период генератора / ШИМ выхода = 100 мкс
- Минимальная длительность импульсов генератора / ШИМ выхода = 10 мкс
- Коэффициент заполнения = 100 (1%)

Расчетная длительность импульса будет составлять 1 мкс (100 · 0.01), а фактическая – 10 мкс, так как именно это ограничение задано в параметре **Минимальная длительность импульса**.

#### 2.1. Режим генератора импульсов

Для генераторов импульсов коэффициент заполнения вычисляется автоматически по двум настраиваемым параметрам: **Периода генератора / ШИМ выхода** и **Минимальная длительность** импульсов генератора / ШИМ выхода.

Минимальная длительность одного такта программы 5 мкс, поэтому задаваемые значения должны быть кратны 5.

Например, если **Период генератора / ШИМ** равен 13 мкс, тогда количество тактов равно  $\frac{13 \text{ мкс}}{5 \text{ мкс}} = 2,6$ . Округляем 2,6 до ближайшего целого – получается 3 такта по 5 мкс.

Период будет равен 3 × 5 мкс = 15 мкс.

Коэффициент заполнения равен 50% (за исключением нескольких конкретных случаев, описанных ниже).

Коэффициент заполнения **не равен** 50% если выполняются два условия: отношения параметров <u>Периода генератора / ШИМ выхода</u> <u>Минимальная длительность импульсов генератора / ШИМ выхода</u> не кратно 2

Периода генератора / ШИМ выхода - Мин. длительность импульсов генератора / ШИМ выхода

Таблица 4.12 – Примеры автоматического расчета состояния выхода. Период генератора > Мин. длительность импульсов генератора (коэффициент заполнения < 50%)

| Периода<br>генератора / ШИМ | Минимальная длительность<br>импульсов генератора / ШИМ | Расчетное состояние выхода |            |  |
|-----------------------------|--------------------------------------------------------|----------------------------|------------|--|
| выхода, мкс                 | выхода, мкс                                            | Вкл., мкс                  | Выкл., мкс |  |
| 35                          | 5                                                      | 15                         | 20         |  |
| 515                         | 5                                                      | 255                        | 260        |  |
| 1005                        | 5                                                      | 500                        | 505        |  |

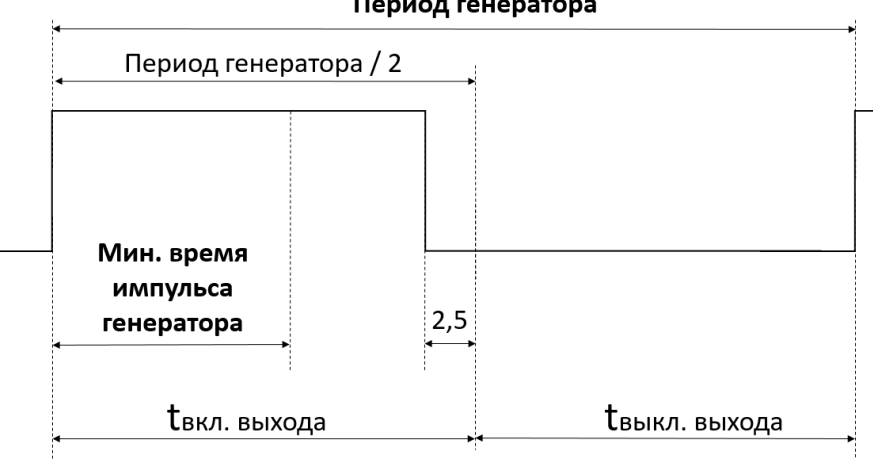

Рисунок 4.15 – Пояснение к таблице 4.12

Периода генератора / ШИМ выхода < Если Мин. длительность импульсов генератора / ШИМ выхода, то 2 минимальная длительность импульсов генератора учитывается при расчете коэффициента заполнения. Коэффициент заполнения в данном случае будет больше 50% и генерация импульсов не будет выполнена.

Таблица 4.13 – Примеры автоматического расчета состояния выхода. Период генератора < 2 · Мин. длительность импульсов генератора (коэффициент заполнения > 50%)

| Периода<br>генератора / ШИМ | Минимальная длительность<br>импульсов генератора / ШИМ | Расчетное состояние выхода |            |  |
|-----------------------------|--------------------------------------------------------|----------------------------|------------|--|
| выхода, мкс                 | выхода, мкс                                            | Вкл., мкс                  | Выкл., мкс |  |
| 20                          | 15                                                     | -                          | -          |  |
| 40                          | 25                                                     | -                          | -          |  |
| 1000                        | 505                                                    | -                          | -          |  |

Период генератора

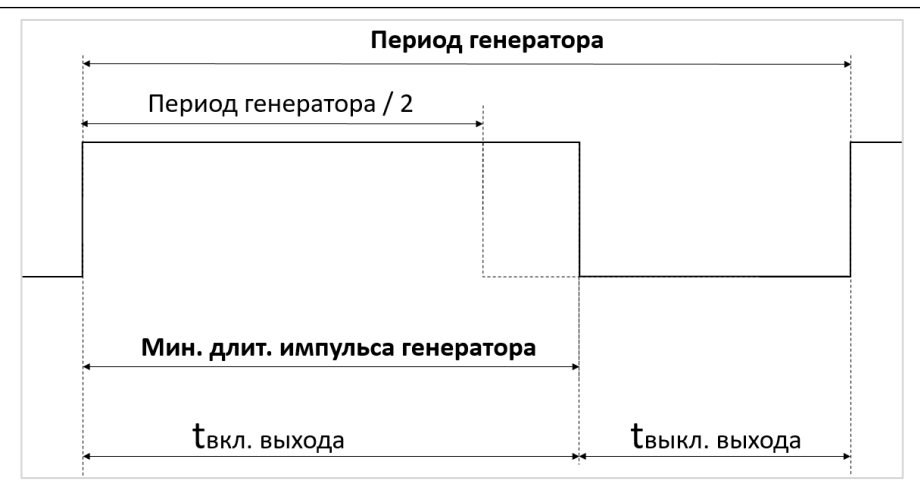

Рисунок 4.16 – Пояснение к таблице 4.13

**3**. Если параметр **Сброс счетчиков** (вкладка **Конфигурация**) имеет значение **FALSE**, то при загрузке нового проекта в ПЛК счетчики входов и энкодеров сохраняют свои значения. Если параметр имеет значение **TRUE**, то при загрузке нового проекта счетчики обнуляются.

При переполнении счетчиков отсчет начинается с 0.

4. Для формирования команды остановки генератора импульсов следует записать в канал Количество импульсов для генерации значение 0. Фактическая остановка генерации происходит в одном из следующих циклов ПЛК. В течение этого времени (между отправкой команды остановки генерации и ее выполнением) генерация импульсов продолжается, и значение канала Осталось сгенерировать импульсов уменьшается. Последний импульс генератора всегда отрабатывается до конца (т. е. в процессе остановки генератора не может произойти генерации импульса, чья длительность меньше заданной). После остановки генерации канал Осталось сгенерировать импульсов сохраняет свое последнее значение до записи нового значения в канал Количество импульсов для генерации, что приведет к началу генерации новой порции импульсов. Новое значение канала Количество импульсов для генерации приводит к запуску генерации импульсов только в том случае, если текущее значение данного канала – 0.

**5**. Контроллер поддерживает энкодеры инкрементального типа. Цифровые значения сигналов инкрементального энкодера образуют четыре логических состояния: **11**, **01**, **00**, **10**. В режиме обработки сигналов энкодера каждое изменение состояния воспринимается контроллером как импульс.

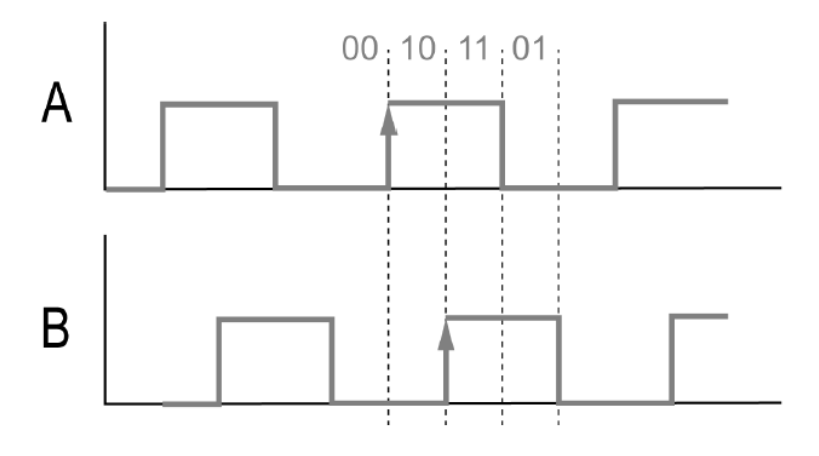

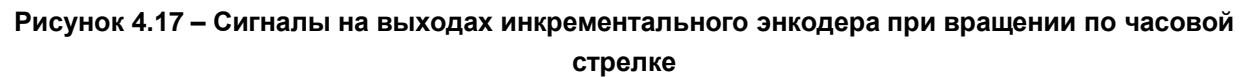

## 4.12 Узел RightSide

Узел **RightSide** используется для работы с входами и выходами правой платы контроллера ПЛК2хх. Присутствует в контроллерах: **ПЛК2хх** 

| кідпізісе-оз конфигурация                                                                 | Параметр                                                                                                    | Тип                        | Значение                         | Значение п | Едини       | Описание                                            |                          |                                       |
|-------------------------------------------------------------------------------------------|----------------------------------------------------------------------------------------------------|----------------------------|----------------------------------|------------|-------------|-----------------------------------------------------|--------------------------|---------------------------------------|
| RightSide-03 Coothecenne                                                                  | 💬 🖗 Выключить выходы при исключении                                                                                             | BOOL                       | FALSE                            | FALSE      |             | TRUE - выключи                                      | гь                       |                                       |
| входов/выходов                                                                            | 😑 🛅 Диагностика работы выходов и обрыва нагрузки                                                                                |                            |                                  |            |             |                                                     |                          |                                       |
| octoneura                                                                                 | 😟 🔮 Диагностика работы выходов и обрыва нагрузки                                                                                | DWORD                      | 255                              |            |             | TRUE - ВКЛЮЧИТЬ                                     | , FALSE - вык            | лючить                                |
| остояние                                                                                  | 🖻 🗀 Режим включения дискретных выходов                                                                                          |                            |                                  |            |             |                                                     |                          |                                       |
| информация                                                                                | Эти Режим включения дискретных выходов                                                                                          | DWORD                      | 0                                |            |             | TRUE – верхний и нижний ключи, FALSE – верхний ключ |                          |                                       |
| RightSide X                                                                               |                                                                                                    |                            |                                  |            |             |                                                     |                          |                                       |
| 🕼 <b>RightSide ×</b>                                                                      | Найти переменную Фильтр                                                                                                    | Токазать все               |                                  | • 4        | Add FB fo   | or IO channel →                                     | Go to instanc            | e                                     |
| RightSide         X           ightSide-03 Конфигурация         ightSide-03 Соотнесение    | Найти переменную Фильтр Г<br>Переменная Со                                                                                      | Показать все<br>ротнесение | Канал                            | • 4        | Add FB fo   | or IO channel →<br>ес Тип                           | Go to instanc<br>Единица | е<br>Описание                         |
| <b>ightSide х</b><br>IghtSide-03 Конфигурация<br>IghtSide-03 Соотнесение<br>кодов/выходов | Найти переменную Фильтр Г<br>Переменная Сс<br>* С SR35 CPU с устройством                                                        | Показать все<br>ротнесение | Канал                            | • 4        | P Add FB fo | or IO channel →<br>ас Тип                           | Go to instanc<br>Единица | е<br>Описание                         |
| RightSide X                                                                               | Найти переменную Фильтр П<br>Переменная Со<br>Совза СРИ с устройством<br>★ □ Связа СРИ с устройством<br>★ □ Диагностика выходов | Показать все<br>ротнесение | Канал                            | - 4        | Add FB fo   | or IO channel →<br>c Тип                            | Go to instanc<br>Единица | е<br>Описание                         |
| RightSide X IghtSide-03 Конфигурация IghtSide-03 Соотнесение ходов/выходов остояние       | Найти переменную Фильтр П<br>Переменная Сс<br>₩ Связь СРU с устройством<br>₩ Диагностика выходов<br>₩                           | Показать все<br>ротнесение | <b>Канал</b><br>Битовая маска вх | • 4        | Add FB fo   | or IO channel →<br>sc Тип<br>71 DWORD               | Go to instanc<br>Единица | е<br>Описание<br>Битовая маска входов |

Рисунок 4.18 – Каналы узла RightSide

#### Таблица 4.14 – Описание каналов узла RightSide

| Канал                                              | Тип                    | Описание                                                                                                    |  |  |  |
|----------------------------------------------------|------------------------|----------------------------------------------------------------------------------------------------|--|--|--|
| Вкладка <b>Конфигурация</b>                        |                        |                                                                                                    |  |  |  |
| Выключить выходы<br>при исключении                 | BOOL                   | <b>TRUE</b> – в случае исключения все выходы<br>переводятся в состояние FALSE<br>(выключаются), <b>FALSE</b> – выходы сохраняют<br>свое состояние                                                                                                    |  |  |  |
| Использовать<br>параметры<br>конфигурации для Al   | BOOL                   | <b>TRUE</b> – настройки аналоговых входов<br>задаются на вкладке <b>Конфигурация</b> и<br>недоступны для чтения/записи с помощью<br>каналов вкладки <b>Соотнесение входов-<br/>выходов</b> , <b>FALSE</b> – настройки аналоговых<br>входов задаются на вкладке <b>Соотнесение</b><br><b>входов-выходов</b> . Параметр присутствует<br>только в модификации <b>ПЛК2хх-04</b> |  |  |  |
| Выключить<br>компенсацию<br>холодного спая         | BOOL                   | <b>TRUE</b> – компенсация холодного спая для<br>аналоговых входов выключена, <b>FALSE</b> –<br>включена. Параметр присутствует только в<br>модификации <b>ПЛК2хх-04</b>                                                                                                    |  |  |  |
|                                                    |                        |                                                                                                    |  |  |  |
| Д                                                  | иагностика работы выхо | дов и обрыва нагрузки                                                                                                    |  |  |  |
| Диагностика работы<br>выходов и обрыва<br>нагрузки | DWORD                  | Битовая маска управления диагностикой<br>выходов. <b>TRUE</b> – диагностика включена,<br><b>FALSE</b> – диагностика отключена. Параметр<br>присутствует только в модификации <b>ПЛК210-</b><br>03                                                                                                    |  |  |  |
| Режим включения дискретных выходов                 |                        |                                                                                                    |  |  |  |
| Режим включения<br>дискретных выходов              | DWORD                  | Битовая маска режима работы дискретных<br>выходов. <b>TRUE</b> – используется режим<br>«верхний и нижний ключи», <b>FALSE</b> –<br>используется режим «верхний ключ».<br>Параметр присутствует только в<br>модификации <b>ПЛК2хх-03</b>                                                                                                    |  |  |  |

| Аналоговый вход х (только для ПЛК2хх-04)  |                       |                                                                                                    |  |  |  |  |
|-------------------------------------------|-----------------------|----------------------------------------------------------------------------------------------------|--|--|--|--|
| Тип датчика                               | ENUM of USINT         | Тип датчика, подключенного к входу                                                                                                    |  |  |  |  |
| Сдвиг                                     | REAL(-10000.010000.0) | См. в РЭ пункт Коррекция измерительной                                                                                                    |  |  |  |  |
| Наклон                                    | REAL(-1.010.0)        | характеристики датчиков                                                                                                    |  |  |  |  |
| Верхняя граница                           | REAL(-10000.010000.0) | См. в РЭ пункт Установка диапазона                                                                                                    |  |  |  |  |
| Нижняя граница                            | REAL(-10000.010000.0) | измерения                                                                                                    |  |  |  |  |
| Полоса фильтра                            | UINT(0100)            |                                                                                                    |  |  |  |  |
| Постоянная времени<br>фильтра             | UINT                  | См. в РЭ пункт Настроика цифровои<br>фильтрации измерений                                                                                                    |  |  |  |  |
| Вкладка <b>Соотнесение входов/выходов</b> |                       |                                                                                                    |  |  |  |  |
|                                           | Связь СРИ с усл       | пройством                                                                                                    |  |  |  |  |
| Наличие связи                             | BOOL                  | <b>TRUE</b> – наличие связи между CPU и правой платой, <b>FALSE</b> – отсутствие                                                                                                    |  |  |  |  |
| Счетчик ошибок                            | UDINT                 | Счетчик ошибок обмена между CPU и правой платой                                                                                                    |  |  |  |  |
|                                           | Диагностика           | выходов                                                                                                    |  |  |  |  |
| Битовая маска<br>диагностики выходов      | DWORD                 | Битовая маска диагностики выходов.<br>Допускается привязка переменных типа<br><b>BOOL</b> к отдельным выходам. Описание<br>принципов диагностики приведено в РЭ на<br>ПЛК. Параметр присутствует только в<br>модификации <b>ПЛК2хх-03</b>                                     |  |  |  |  |
| Битовая маска<br>дискретных входов        | DWORD                 | Битовая маска дискретных входов.<br>Допускается привязка переменных типа<br><b>BOOL</b> к отдельным входам. Параметр<br>присутствует только в модификациях<br><b>ПЛК2хх-02, ПЛК2хх-03</b> и <b>ПЛК2хх-04</b>                                                                  |  |  |  |  |
| Битовая маска<br>дискретных выходов       | DWORD                 | Битовая маска дискретных выходов.<br>Допускается привязка переменных типа<br><b>BOOL</b> к отдельным выходам (в этом случае к<br>каналу не должно быть привязано<br>переменной типа <b>DWORD</b> )                                                                            |  |  |  |  |
| Настройки/Запись (только для ПЛК2хх-04)   |                       |                                                                                                    |  |  |  |  |
| Записать настройки                        | BOOL                  | По переднему фронту происходит запись<br>настроек всех аналоговых входов.<br>Записываемые настройки являются<br>энергозависимыми – то есть не<br>сохраняются после перезагрузки ПЛК.<br>Следует предусмотреть их запись при каждом<br>запуске проекта в пользовательском коде |  |  |  |  |
| Настройки/Запись/Аналоговый вход х        |                       |                                                                                                    |  |  |  |  |
| Записать настройки                        | BOOL                  | По переднему фронту происходит запись настроек данного аналогового входа                                                                                                    |  |  |  |  |
| Тип датчика                               | ENUM of USINT         | Тип датчика, подключенного к входу. См.<br>перечисление <b>ANALOG_SENSORS</b> в<br>библиотеке <b>Mx210Assistant</b>                                                                                                    |  |  |  |  |
| Сдвиг                                     | REAL(-10000.010000.0) | См. в РЭ пункт Коррекция измерительной                                                                                                    |  |  |  |  |
| Наклон                                    | REAL(-1.010.0)        | характеристики датчиков                                                                                                    |  |  |  |  |
| Верхняя граница                           | REAL(-10000.010000.0) |                                                                                                    |  |  |  |  |

| Нижняя граница                          | REAL(-10000.010000.0) | См. в РЭ пункт <b>Установка диапазона</b><br>измерения                                                              |  |  |  |  |
|-----------------------------------------|-----------------------|----------------------------------------------------------------------------------------------------|--|--|--|--|
| Полоса фильтра                          | UINT(0100)            |                                                                                                    |  |  |  |  |
| Постоянная времени<br>фильтра           | UINT                  | См. в РЭ пункт настроика цифровои<br>фильтрации измерений                                                           |  |  |  |  |
| Настройки/Чтение (только для ПЛК2хх-04) |                       |                                                                                                    |  |  |  |  |
| Прочитать настройки                     | BOOL                  | По переднему фронту происходит чтение настроек всех аналоговых входов                                               |  |  |  |  |
|                                         | Настройки/Чтение/Ан   | алоговый вход х                                                                                                    |  |  |  |  |
| Тип датчика                             | ENUM of USINT         | Тип датчика, подключенного к входу. См.<br>перечисление <b>ANALOG_SENSORS</b> в<br>библиотеке <b>Mx210Assistant</b> |  |  |  |  |
| Сдвиг                                   | REAL(-10000.010000.0) | См. в РЭ пункт Коррекция измерительной                                                                              |  |  |  |  |
| Наклон                                  | REAL(-1.010.0)        | характеристики датчиков                                                                                             |  |  |  |  |
| Верхняя граница                         | REAL(-10000.010000.0) | См. в РЭ пункт Установка диапазона                                                                                  |  |  |  |  |
| Нижняя граница                          | REAL(-10000.010000.0) | измерения                                                                                                    |  |  |  |  |
| Полоса фильтра                          | UINT(0100)            |                                                                                                    |  |  |  |  |
| Постоянная времени<br>фильтра           | UINT                  | фильтрации измерений                                                                                                |  |  |  |  |
| Аналоговый вход х                       |                       |                                                                                                    |  |  |  |  |
| Значение                                | REAL                  | Значение аналогового входа                                                                                          |  |  |  |  |
| Время                                   | UINT                  | Относительное время измерения (1 ед. = 0.01 с)                                                                      |  |  |  |  |
| Статус                                  | ENUM of USINT         | Код ошибки аналогового входа. См.<br>перечисление ANALOG_SENSORS_ERRORS<br>в библиотеке Mx210Assistant              |  |  |  |  |

## 4.13 Узел Redundancy

Узел **Redundancy** используется для контроля работы системы резервирования.

Присутствует в контроллерах: ПЛК2xx-R

| Redundancy X                             |            |             |                                                                         |          |                     |         |                                                                                                    |
|------------------------------------------|------------|-------------|-------------------------------------------------------------------------|----------|---------------------|---------|----------------------------------------------------------------------------------------------------|
| Redundancy Соотнесение<br>входов/выходов | Найти      |             | Фильтр Показать все 🔍 🖶 Добавить Фб для Ю-канала 🌱 Перейти к экземпляру |          |                     |         |                                                                                                    |
| Состояние                                | Переменная | Соотнесение | Канал                                                                   | Адрес    | Тип                 | Единица | Описание                                                                                                |
| cocromme                                 | <b>*</b>   |             | Состояние резервирования                                                | %ID391   | Enumeration of DINT |         | Состояние резервирования, см. RDCY.STATE                                                                |
| Информация                               | 🍫          |             | Ошибка резервирования                                                   | %ID392   | Enumeration of DINT |         | Ошибка резервирования, см. RDCY.ERROR                                                                   |
|                                          | L          |             | Переключить состояние                                                   | %QX148.2 | BIT                 |         | По переднему фронту происходит переключение состояния резервирования (из Active в StandBy или наоборот) |
|                                          |            |             |                                                                         |          |                     |         |                                                                                                    |

#### Рисунок 4.19 – Каналы узла Redundancy

#### Таблица 4.15 – Описание каналов узла Redundancy

| Канал                    | Тип        | Описание                                                                                                  |  |  |  |
|--------------------------|------------|----------------------------------------------------------------------------------------------------|--|--|--|
| Состояние резервирования | RDCY.STATE | Состояние резервирования                                                                                  |  |  |  |
| Ошибка резервирования    | RDCY.ERROR | Код ошибки резервирования                                                                                 |  |  |  |
| Переключить состояние    | BOOL       | По переднему фронту происходит переключение состояния контроллера (из активного в пассивное или наоборот) |  |  |  |